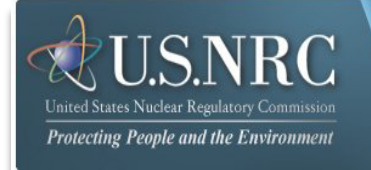

# Adjudicatory Submission User's Guide

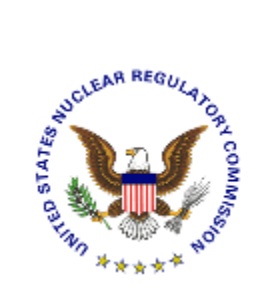

October 2016

**Revision 1** 

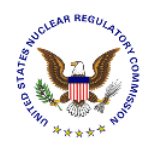

# **Table of Contents**

| 1. INTRODUCTION                             |                            |
|---------------------------------------------|----------------------------|
| 2. FIRST TIME USER REQUIRED ACTIONS         |                            |
| 2.1 REQUESTING, OBTAINING AND INSTALLING YO | OUR DIGITAL ID CERTIFICATE |
| 3. PREPARING DOCUMENTS FOR SUBMISSIO        | N4                         |
| 4. SUBMITTING ADJUDICATORY DOCUMENTS        | TO THE NRC6                |
| 4.1 TERMS OF SERVICE                        | 8                          |
| 4.1.1 First Time Users                      | 9                          |
| 4.2 Home                                    | 11                         |
| 4.2.1 Navigation                            | 11                         |
| 4.3 REQUEST ACCESS TO PROCEEDING            | 12                         |
| 4.3.1 Select Proceeding Name                | 13                         |
| 4.3.2 Populate Profile                      | 13                         |
| 4.3.3 Populate Reason for Accessing Procee  | eding14                    |
| 4.3.4 Submit Request                        | 14                         |
| 4.3.5 E-mail Acknowledgement                |                            |
| 4.4 NEW SUBMISSION                          |                            |
| 4.4.1 Select Submission Type                |                            |
| 4.4.2 Select Proceeding                     |                            |
| 4.4.3 Complete Submission Form              |                            |
| 4.4.3.1 Submitter's Information             |                            |
| 4.4.3.2 Proceeding Information              |                            |
| 4.4.3.3 Submission Information              |                            |
| 4.4.3.4 Attach File(s)                      |                            |
| 4.4.3.5 PUDIIC Service List                 |                            |
| 4.4.3.0 NOII-PUDIIC Service List            |                            |
| 4.4.3.7 Legal III-Callela Service List      |                            |
| 4.4.3.0 Submitter Signature - Sign          |                            |
| 4.4.5.9 Submittel Received                  |                            |
| 4.4.5 E-mail Acknowledgement                | 24<br>25                   |
| 4.5 OTHER LISER FUNCTIONS                   | 26                         |
| 4.5.1 Undate Profile                        |                            |
| 4.5.2 View Submission History               | 28                         |
| 4.5.3 Access Electronic Hearing Docket      | 29                         |
| 4.6 HELP                                    | 30                         |
| 4.7 LOG OUT                                 |                            |
|                                             |                            |

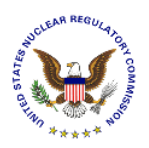

# 1. Introduction

This document outlines step-by-step instructions for successfully submitting adjudicatory documents electronically to the NRC via the Electronic Information Exchange (EIE) process, which is available on the NRC's Web page (<u>www.nrc.gov</u>), by means of the Adjudicatory Submissions link found under the "Popular Documents" section (<u>http://www.nrc.gov/site-help/e-submittals/adjudicatory-sub.html</u>).

# 2. First Time User Required Actions

To submit documents to the NRC, first-time users must successfully complete the steps described in <u>Section 2.1</u>. These are one-time, nonrecurring steps.

Have you performed the first time user required actions?

**Yes** See <u>Section 3</u> (for preparing the document for submission).

No Complete <u>Sections 2.1</u>, prior to proceeding to Section 3.

# 2.1 Requesting, Obtaining and Installing Your Digital ID Certificate

In undertaking the multi-step process of requesting, obtaining, and installing a digital certificate, it is important to be aware that you must pick up (and later renew) your digital ID certificate from the same PC where you initially enroll for the certificate. This is a security precaution imposed by Verisign, the digital certificate issuer. Therefore, it is important that you enroll for the certificate from a PC where you receive e-mail for the e-mail address that will be associated with your digital ID certificate.

Follow the instructions provided in the Enrollment and Activation User Guides found at <u>https://pki.nrc.gov/ecs/guides.html</u>.

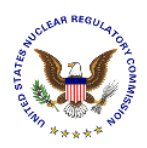

# 3. Preparing Documents for Submission

As stated in the NRC's guidance document for electronic submissions, electronic documents should be submitted in Portable Document Format (PDF). The document "Guidance for Electronic Submissions to the NRC" along with additional instructions on PDF settings, as well as PDF generation, can be found on the NRC's "**Reference Materials for Electronic Submissions**" Web page (http://www.nrc.gov/site-help/electronic-sub-ref-mat.html).

| United States Nuclear Regulatory Commission<br>Protecting People and the Environment                                                  |                                                                                                    |                                                                                                    |                                                                                                    | Ent                                                  | er term or ADAMS #                                          | SEARCH<br>PORT<br>IFETY CONCERN |
|----------------------------------------------------------------------------------------------------|----------------------------------------------------------------------------------------------------|----------------------------------------------------------------------------------------------------|----------------------------------------------------------------------------------------------------|------------------------------------------------------|-------------------------------------------------------------|---------------------------------|
| NUCLEAR NUCLEAR<br>REACTORS MATERIALS                                                                                                 | RADIOACTIVE<br>WASTE                                                                                                    | NUCLEAR<br>SECURITY                                                                                                    | PUBLIC MEETING                                                                                                    | S &                                                  | NRC<br>LIBRARY                                              | ABOUT<br>NRC                    |
|                                                                                                    |                                                                                                    |                                                                                                    |                                                                                                    |                                                      |                                                             | PRINT                           |
| Relectronic submittals application                                                                                                    | Home > Site Help > Ele                                                                                                    | ctronic Submittals Application                                                                                                    | > Reference Materials for                                                                                                    | Electronic 9                                         | Submissions                                                 |                                 |
| Getting Started                                                                                                    | Reference                                                                                                    | Materials                                                                                                    | for Electron                                                                                                    | nic Si                                               | Indissio                                                    | ns                              |
| Adjudicatory Submissions                                                                                                    | Reference                                                                                                    | matchais                                                                                                    |                                                                                                    |                                                      | 101113310                                                   | 115                             |
| Criminal History EXIT                                                                                                    | The information on the submitting document                                                                                                    | nis web page is designe                                                                                                    | d to assist users in<br>RC                                                                                                    |                                                      | RELATED INFORM                                              | MATION                          |
| General Submissions EXIT                                                                                                    | Submitting document                                                                                                    | s electomeany to the N                                                                                                    |                                                                                                    |                                                      | Electronic Maint                                            | enance and 🖂                    |
| Obtain a Digital Certificate                                                                                                    | <ul> <li>Guidance for E</li> <li>Video clips to a</li> </ul>                                                                                                    | lectronic Submissions t                                                                                                    | to the NRC, Revision 6.                                                                                                    | 1 🖸                                                  | ("E-Rule")                                                  | inormation                      |
| Install IBM Forms Viewer                                                                                                    | NRC guidelines                                                                                                    | . This Video clip include                                                                                                    | es the following:                                                                                                    |                                                      | E-Filing Rule 🗉                                             | an 12 🛛 🖂                       |
| Reference Materials for Electronic   Submissions     Contact Us/Help Desk     Image: Contact Us/Help Desk     Image: Choose A Section | <ul> <li>Intro</li> <li>Downlos</li> <li>Convert</li> <li>Convert</li> <li>Convert</li> <li>Preflight</li> <li>Simplified PDF</li> <li>Desk Reference</li> <li>Desk Reference</li> <li>Adobe D</li> <li>then sa</li> <li>A</li> <li>A<!--</th--><th>ad Distiller &amp; Preflight p<br/>MS-Word document to<br/>WordPerfect document<br/>t - Verification &amp; Docum<br/>Document Submittal C<br/>e Guide for PDF Docum<br/>e Guide for PDF Docum<br/>istiller Profile - complia<br/>ve these with a .jobopt<br/>dobe 5.0<br/>dobe 6.0<br/>dobe 8.0<br/>dobe 9.0 as of 02/01/2<br/>dobe 11.0<br/>reflight Profiles (Right of<br/>on)<br/>dobe 6.0<br/>dobe 6.0<br/>dobe 7.0<br/>dobe 6.0<br/>dobe 6.0<br/>dobe 8.0<br/>dobe 8.0<br/>dobe 8.0<br/>dobe 8.0<br/>dobe 8.0<br/>dobe 8.0<br/>dobe 8.0<br/>dobe 9.0 as of 02/01/2<br/>dobe 10.0</th><th>rofiles<br/>p PDF<br/>t to PDF<br/>nentation testing<br/>checklist as of 02/01/20<br/>ent Generation - Acrob<br/>ent Generation P<br/>nce with NRC guidance<br/>ions extension)<br/>2010<br/>click and select "Save Tagget<br/>2010</th><th>010 🔁<br/>vat v. 9.0 a<br/>v (Right click)<br/>arget As</th><th>is of 02/01/2010<br/>tk and select "Sav<br/>" then save these</th><th>e Target As"<br/>with a .kfp</th></li></ul> | ad Distiller & Preflight p<br>MS-Word document to<br>WordPerfect document<br>t - Verification & Docum<br>Document Submittal C<br>e Guide for PDF Docum<br>e Guide for PDF Docum<br>istiller Profile - complia<br>ve these with a .jobopt<br>dobe 5.0<br>dobe 6.0<br>dobe 8.0<br>dobe 9.0 as of 02/01/2<br>dobe 11.0<br>reflight Profiles (Right of<br>on)<br>dobe 6.0<br>dobe 6.0<br>dobe 7.0<br>dobe 6.0<br>dobe 6.0<br>dobe 8.0<br>dobe 8.0<br>dobe 8.0<br>dobe 8.0<br>dobe 8.0<br>dobe 8.0<br>dobe 8.0<br>dobe 9.0 as of 02/01/2<br>dobe 10.0 | rofiles<br>p PDF<br>t to PDF<br>nentation testing<br>checklist as of 02/01/20<br>ent Generation - Acrob<br>ent Generation P<br>nce with NRC guidance<br>ions extension)<br>2010<br>click and select "Save Tagget<br>2010 | 010 🔁<br>vat v. 9.0 a<br>v (Right click)<br>arget As | is of 02/01/2010<br>tk and select "Sav<br>" then save these | e Target As"<br>with a .kfp     |

The instructional information provided on this website is available in PDF documents and on video clips to assist users in preparing PDFs that comply with NRC guidelines.

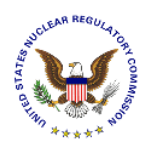

#### <u>Note</u>: A useful guide for PDF generation can be found by selecting the **Desk Reference Guide** for PDF Document Generation link, as well as **Desk Reference Guide** for PDF Document Generation – Acrobat v.9.0.

Additionally, there are pre-configured PDF-Distiller profiles for Adobe 5/6/7/8/9/10/11 available that can be used to ensure PDF-rendered documents comply with NRC guidelines.

|                                                                                                    | 0                                                                                                    | Save As                     |                                         | ×              |  |
|----------------------------------------------------------------------------------------------------|----------------------------------------------------------------------------------------------------|-----------------------------|-----------------------------------------|----------------|--|
| Simply right mayon plick on the                                                                           | 🛞 🎯 🍷 🕇 🌡 « ProgramData > Adobe >                                                                                                    | Adobe PDF + Settings v C    | Search Settings                         | ρ              |  |
| Simply right mouse click on the                                                                           | Organize - New folder                                                                                                    |                             | )## •                                   |                |  |
| applicable Adobe version joboptions<br>(e.g., Adobe 9.0 as of 02/01/2010) and<br>select "Save Target As". | ProgramData ProgramData Progra |                             |                                         |                |  |
| Save to the following file path location:                                                                 | Extras                                                                                                    | Smallest File Size Standard | 3/19/2008 5:58 PM<br>3/20/2008 12:47 PM | Adobe<br>Adobe |  |
| C:\Program Files\Adobe\Acrobat<br><x.0>\Distillr\Settings</x.0>                                           | Cameralian<br>Elements Cognizer<br>For 1970<br>File name: 20/C-10/Fil-11 (chopsions)<br>File name: 20/C-10/Fil-11 (chopsions)                                                                                                    | ]                           |                                         | < <            |  |
| Ensure the file extension is:<br>.joboptions.                                                             | Hide Folders                                                                                                    |                             | Save Cance                              |                |  |
| File name: NRC-10C                                                                                        | FR1_11.joboptions                                                                                                    |                             |                                         |                |  |

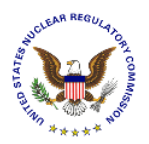

# 4. Submitting Adjudicatory Documents to the NRC

After successfully converting the document(s) to PDF, using the NRC-approved settings, navigate to the NRC's website (<u>www.nrc.gov</u>) to begin the submittal process.

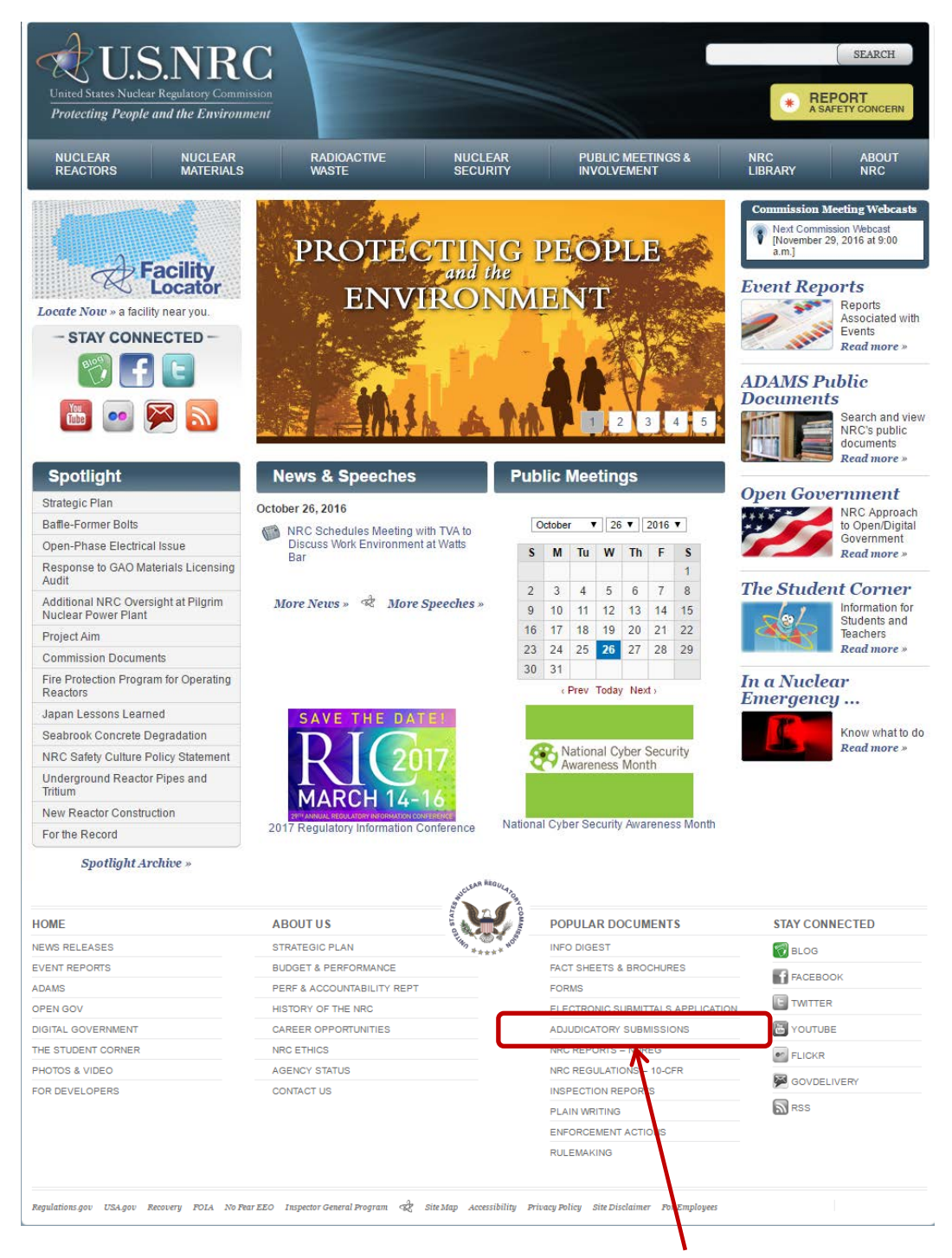

Scroll to the bottom of the website and click on the Adjudicatory Submissions link.

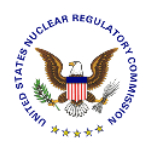

The "Adjudicatory Submissions" Web page will be displayed (<u>http://www.nrc.gov/site-help/e-submittals/adjudicatory-sub.html</u>).

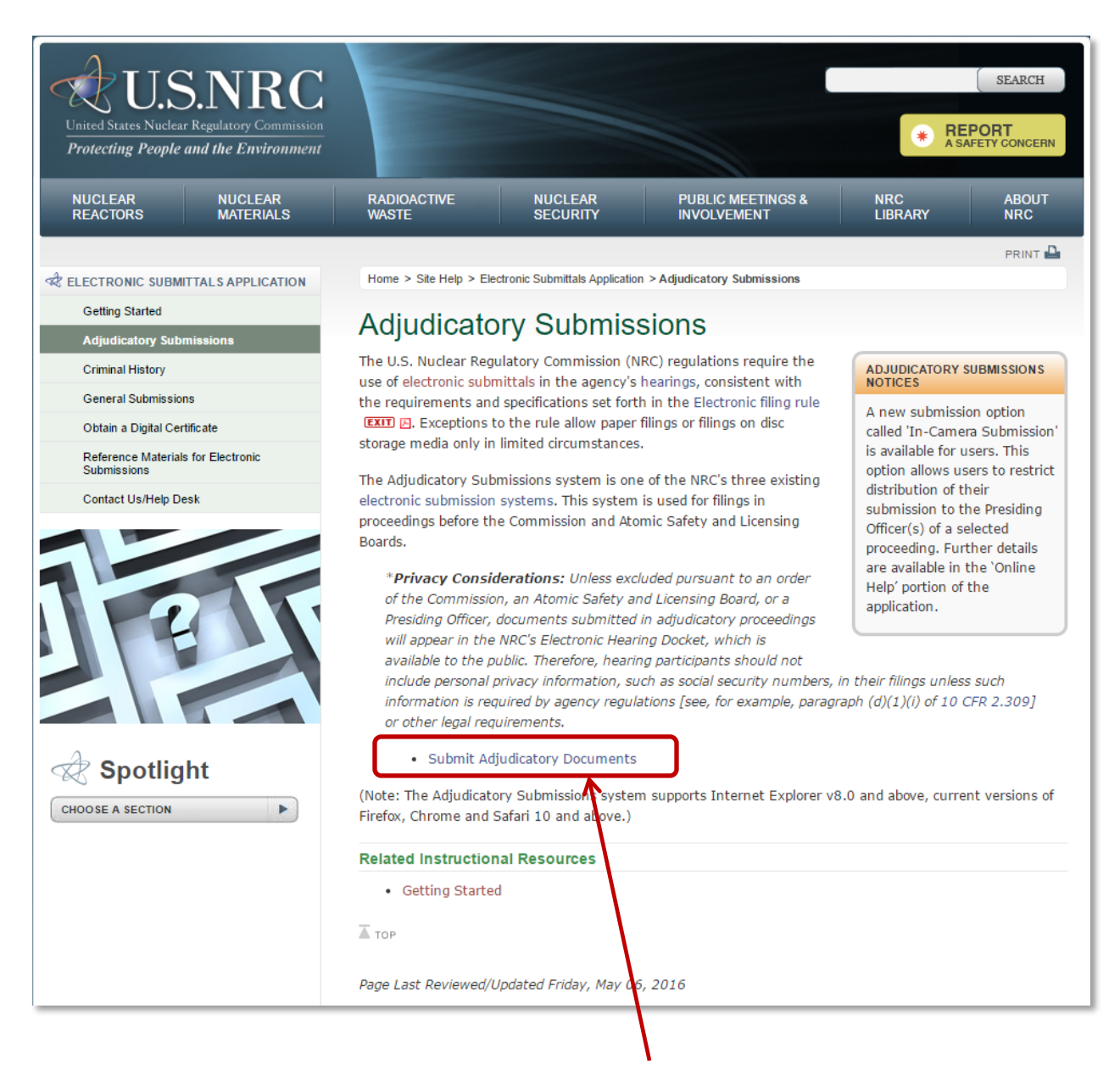

To submit Adjudicatory documents, click on the Submit Adjudicatory Documents link.

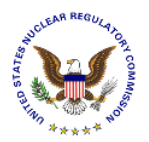

×

Cancel

**Note:** If you have problems with the steps outlined below, try deleting your Internet cookies and files. Each time you visit a website, a cookie is created on your computer in the form of a benign text file. To delete your cookies, from your Internet Explorer window, click on the "Tools" tab, then scroll down and select "Internet Options". Click on the "General" tab.

Within the Browsing history section, click the checkbox for "Delete browsing history on exit", then select the **Delete** button. Ensure the following checkboxes are selected: Temporary Internet files and website files, Cookies and website data, and History. Click the **Delete** button. Click the **OK** button.

Request For Permission to Use a Key

Key protection password:

Grant or deny this application permission to use this key

Key name: Application supplied name for the key

OK

Grant permission

O Deny permission

\*\*\*\*\*

Close your Internet Explorer window. Continue with <u>Section 4</u> instructions.

View key details

If a *Request for Permission to Use a Key* dialogue box appears, click on the radio button for **Grant permission**. Enter the certificate password in the Key protection password.

Click the **OK** button.

# 4.1 Terms of Service

|                                                                                                    | Electronic Information Exchange                                                                                                    |
|----------------------------------------------------------------------------------------------------|----------------------------------------------------------------------------------------------------|
| The " <b>Terms of Service</b> " page will appear:                                                                | Welcome to the NRC Electronic Information Exchange<br>System<br>Terms of Service                                                                                                    |
| Click on the <b>I consent to</b><br><b>monitoring</b> radio button, then<br>click on the <b>Continue</b> button. | Disc OF THIS COMPOSE CONSTITUTES & CONSTITUTES A CONSTITUTE MONITORING This computer system is for official or authorized use only. Federal computer systems are subject to monitoring for maintenance, to preserve system integrity and security, and for other official projects. You should not expect privacy, nor protection of privileged communication with your personal attorney, regarding information you create, send, receive, use, or store on this system. If monitoring for maintenance, to preserve of violation of criminal statutes, this evidence and any receive, use, or store on this system. If wonoted to take endorcement officials, including the Office of the Inspector General. Anyone who violates security regulations or makes unauthorized use of Federal computer systems is subject to criminal prosecution and/or disciplinary action. UNAUTHORIZED ACCESS PROHIBITED BY LAW - TITLE 18 U.S. CODE SECTION 1030 Public Law 99-474 provides that anyone who accesses a Federal computer system without authorization, and by means of such conduct obtains, alters, damages, destroys, or discloses information, or prevents authorized use of information on the computer, shall be subject to the or imprisonment, or both. |
|                                                                                                    | REPORT ANY UNAUTHORIZED USE TO COMPUTER SECURITY AND THE INSPECTOR GENERAL          I consent to monitoring       I do not consent to monitoring         Continue       Exit                                                                                                    |
| Continue                                                                                                    | o not consent to monitoring                                                                                                    |

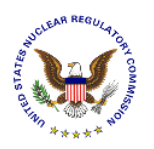

#### 4.1.1 First Time Users

#### **Note:** If not a "First Time User", continue with <u>Section 4.2</u>.

First Time Users will immediately be taken to the "Rules of Behavior" page:

| EIE Adj                                                   | udicatory                                                                                                    | United Sta<br>Protectin                                                                              | tes Nuclear Reg<br><b>g People and</b>                     | ulatory Commission<br>the Environment | U.S.NRC            |  |
|-----------------------------------------------------------|----------------------------------------------------------------------------------------------------|----------------------------------------------------------------------------------------------------|------------------------------------------------------------|---------------------------------------|--------------------|--|
|                                                           |                                                                                                    |                                                                                                    |                                                            |                                       |                    |  |
| <u>Certificate I</u>                                      | nformation                                                                                                    |                                                                                                    |                                                            |                                       |                    |  |
| First Name                                                | Sandra                                                                                                    | Last Name                                                                                            | Miller (af                                                 | ffiliate)                             |                    |  |
| Email                                                     | sandra.miller@nrc.gov                                                                                                    | Exp Date                                                                                             | 05/31/20                                                   | 15                                    |                    |  |
| Contact Inf                                               | ormation                                                                                                    |                                                                                                    |                                                            |                                       |                    |  |
| Title                                                     |                                                                                                    | Fax                                                                                                  |                                                            |                                       |                    |  |
| Phone                                                     |                                                                                                    |                                                                                                    |                                                            |                                       |                    |  |
| Address                                                   |                                                                                                    |                                                                                                    |                                                            |                                       |                    |  |
| Address 1                                                 |                                                                                                    | Address                                                                                              | 2                                                          |                                       |                    |  |
| City                                                      |                                                                                                    | State                                                                                                |                                                            |                                       | •                  |  |
| Zip                                                       |                                                                                                    |                                                                                                    |                                                            |                                       |                    |  |
| help us con<br>your submi<br>Rules of Bel<br>Accept Rules | tact you in event of an errant su<br>ission.<br>havior<br>Rules of Behavior for Submitters of Infor                                                                                                    | bmission or if we                                                                                    | need to f                                                  | ollow up with que                     | estions about      |  |
|                                                           | Electronic Information Exchange System (EIE)  1.0 Applicability These Rules of Behavior apply to all individuals who use the Electronic Information Exchange System (EIE) application to submit information (Submitters) to the Nuclear Regulatory Commission (NRC).  2.0 Consequence for Noncompliance These rules comply with Rules of Behavior for NRC Automated Information Charles and the submit of the State of the State of t |                                                                                                    |                                                            |                                       |                    |  |
|                                                           | System Users provided in Nycc Manage<br>shall be held accountable for failure to c<br>will subject to disciplinary action as dire<br>from a verbal or written warning, remova<br>C Accept.                                                                                                    | ement Directive 12.5.1<br>omply with these rules<br>cted by the NRC. Action<br>of EIE access for a s | EIE Submitt<br>of behavior<br>ons may ran<br>pecific perio | ers<br>and<br>ge v<br>ort of          |                    |  |
|                                                           | Continue                                                                                                    |                                                                                                    |                                                            |                                       |                    |  |
|                                                           |                                                                                                    |                                                                                                    |                                                            | ©                                     | Copyright 2013 NRC |  |

• The <u>Certificate Information</u> section is auto-populated with the certificate information of the person logging into the EIE system. These fields are un-editable.

**Note:** You are not required to provide the following information, at this time, in order to use this application. However, it will help the NRC contact you in event of an errant submission or if we need to follow up with questions about your submission.

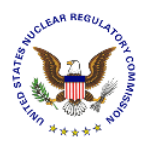

- Populate the <u>Contact Information</u> section with the certificate owner's Title, Phone, and Fax number.
- Populate the <u>Address</u> section with the certificate owner's Address, City, State, and Zip Code.

| Rules of Behavior                                                                                                    |                                              |
|----------------------------------------------------------------------------------------------------|----------------------------------------------|
| Accept Rules<br>of Behavior Rules of Behavior for Submitters of Information using the<br>Electronic Information Exchange System (EIE)<br>1.0 Applicability<br>These Rules of Behavior apply to all individuals who use the Electronic<br>Information Exchange System (EIE) application to submit information<br>(Submitters) to the Nuclear Regulatory Commission (NRC).                                                                                     | Proved                                       |
| 2.0 Consequence for Noncompliance<br>These rules comply with Rules of Behavior for NRC Automated Information<br>System Users provided in NRC Management Directive 12.5. EIE Submitters<br>shall be held accountable for failure to comply with these rules of behavior and<br>will subject to disciplinary action as directed by the NRC. Actions may range<br>from a verbal or written warning, removal of EIE access for a specific method of<br>C Accept. | <ul> <li>Accept.</li> <li>Reject.</li> </ul> |
| Cantinue Exit<br>© Copyright 2013 NRC                                                                                                    | Continue Exit                                |

• Review the <u>Rules of Behavior</u>, and then click the **Accept** radio button, followed by clicking on the **Continue** button.

Upon accepting the Rules of Behavior, First Time Users will immediately be taken to Request Access to Proceeding (see <u>Section 4.3.1</u>.)

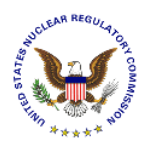

# 4.2 Home

The "Home" page will provide system announcements about the EIE Adjudicatory system.

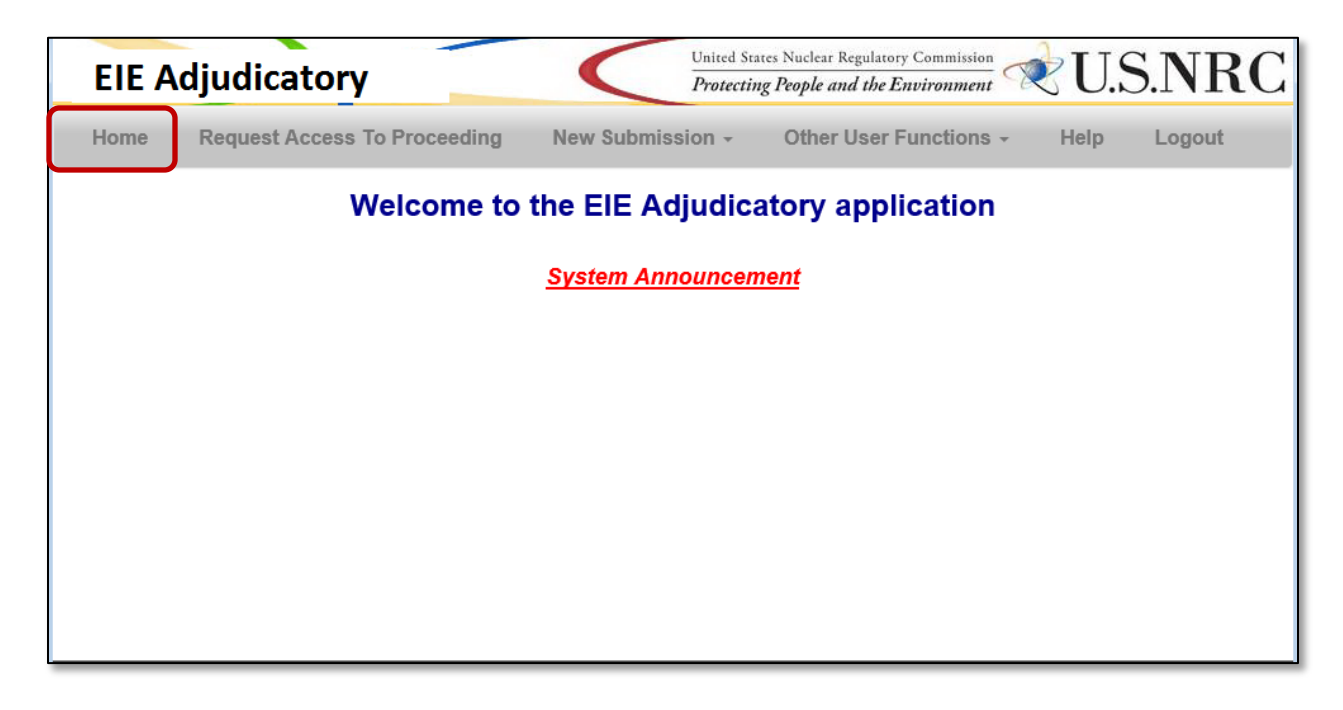

To easily navigate back to the "Home" page from any area of the adjudicatory submission application, simply select Home from the menu bar.

#### 4.2.1 Navigation

Navigate through the *EIE Adjudicatory* options by select a link from the menu bar at the top of the form:

| EIE A | djudicatory                  | $\boldsymbol{<}$ | United States Nuclear Regulatory Commission<br>Protecting People and the Environment | R    | U.S.NRC |
|-------|------------------------------|------------------|--------------------------------------------------------------------------------------|------|---------|
| Home  | Request Access To Proceeding | New Submission   | Other User Functions -                                                               | Help | Logout  |

- Home, see <u>Section 4.2</u>
- Request Access to Proceeding, see <u>Section 4.3</u>
- New Submission, see Section 4.4
- Other User Functions, see <u>Section 4.5</u>
- Help, see <u>Section 4.6</u>
- Logout, see <u>Section 4.7</u>

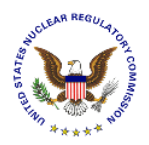

# 4.3 Request Access to Proceeding

| EIE A | Adjudicatory                 | $\boldsymbol{<}$ | United States Nuclear Regulatory Commission<br>Protecting People and the Environment | R    | U.S.NRC |
|-------|------------------------------|------------------|--------------------------------------------------------------------------------------|------|---------|
| Home  | Request Access To Proceeding | New Submission   | - Other User Functions -                                                             | Help | Logout  |

# The "Request Access to a Proceeding" page will display:

| Item       Request Access To Proceeding       New Submission < Other User Functions -                                                                                                    | Request Access To Proceeding       New Submission • Other Vencetions • Help Logout         Access Case Case Case Case Case Case Case C                                                                                                    |                           | 1000 C                                                                                                    |                                                                                                    |                                                                                                    | Protecting People                                                                                                    | le and the Environment                                                                                                    | $\sim$                                                                                                    | 0.5.1                                                                                          | 11                                                                                                    |
|----------------------------------------------------------------------------------------------------|----------------------------------------------------------------------------------------------------|---------------------------|----------------------------------------------------------------------------------------------------|----------------------------------------------------------------------------------------------------|----------------------------------------------------------------------------------------------------|----------------------------------------------------------------------------------------------------|----------------------------------------------------------------------------------------------------|----------------------------------------------------------------------------------------------------|------------------------------------------------------------------------------------------------|----------------------------------------------------------------------------------------------------|
| Decentions and the second second sec | According to the constraint of the constraint of the co                                                                                                    | Request A                 | ccess To                                                                                                    | o Proceeding                                                                                                    | New Submission                                                                                                    | - Other                                                                                                    | User Functions +                                                                                                    | Help                                                                                                    | Logout                                                                                         |                                                                                                    |
| Required fields are marked with an asterisk (*)         Please select one or more proceeding(s):         **Proceeding Name:       Aerotest Operations, Inc. 50-228-LT         Alexander Abrahams 55-71371-SP       All Power Reactors-EA-12-050 and 051         Belle Bend 52-039-COL       Bellefonte 50-438 and 50-439-CP         Bellefonte 50-438 and 50-439-CP       Browns Ferry - 50-259, 50-260 & \$50-296-LA         Bellefonte 50-438 and 50-439-CP       Browns Ferry - 50-259, 50-260 & \$50-296-LA         Byron and Braidwood 50-454-LR       V         Please enter or update your profile:         First Name:       Sandra       Last Name:       Miller (affiliate)         Email:       sandra.miller@nrc.gov       Expiration:       03/13/2018       Title:         *Business       NRC       Title:       [                                                                                                    | Se select one or more proceeding(s):   ceeding Name:   Aerodest Operations, Inc. 50-228-LT   Alexandrer Abrahams 55-71371-SP   Bell Bend 52-039-COL   Belledonte 3 and 4 52-014 and 015-COL   Belledonte 3 and 50-439-CP   Browns Ferry - 50-259, 50-260 & & boots-296-LA   Byron and Braidwood 50-454-LR   se enter or update your profile:   Image:   Sandra   II:   Sandra   II:   II:  <                                                                                                    |                           |                                                                                                    |                                                                                                    | Request Acco                                                                                                    | ess to a F                                                                                                    | Proceeding                                                                                                    |                                                                                                    |                                                                                                |                                                                                                    |
| Please select one or more proceeding(s):         *Proceeding Name:       Aerotest Operations, Inc. 50-228-LT<br>Alexander Abrahams 55-71371-SP<br>All Power Reactors-EA-12-050 and 051<br>Bell Bend 52-039-COL<br>Bellefonte 3 and 4 52-014 and 015-COL<br>Bellefonte 50-438 and 50-439-CP<br>Browns Ferry - 50-259, 50-260 &50-296-LA<br>Byron and Braidwood 50-454-LR         Please enter or update your profile:         First Name:       Sandra         Last Name:       Miller (affiliate)         Email:       sandra.miller@nrc.gov         *Business       NRC         Affiliation:       Title:         *Phone:       (630) 636-0310                                                                                                    | se select one or more proceeding(s):<br>ceeding Name: Aerotest Operations, Inc. 50-228-LT<br>Alexander Abrahams 55-71371-SP<br>All Power Reactors-EA-12-050 and 051<br>Bell Bend 52-039-COL<br>Bellefonte 50-438 and 50-439-CP<br>Browns Ferry - 50-259, 502-260 & 50-296-LA<br>Byron and Braidwood 50-454-LR<br>se enter or update your profile:<br>Name: Sandra Last Name: Miller (affiliate)<br>il: sandra.miller@nrc.gov<br>iness NRC<br>iness NRC<br>ine: (630) 636-0310<br>re: (630) 636-0310<br>re: (655) 555-5555<br>re: (755) 755-5555<br>re: (755) 755-75555<br>re: (755) 755-7555<br>re: (755) 755-7555<br>re: (755) 755-7555<br>re: (755) 755-7555<br>re: (755) 755-7555<br>re: (755) 755-7555<br>re: (755) 755-7555<br>re: (755) 755-7555<br>re: (755) 755-7555<br>re: (755) 755-7555<br>re: (755) 755-7555<br>re: (755) 755-7555 |                           |                                                                                                    |                                                                                                    | Required fields an                                                                                                    | re marked with a                                                                                                    | n asterisk (*)                                                                                                    |                                                                                                    |                                                                                                |                                                                                                    |
| *Proceeding Name:       Aerotest Operations, Inc. 50-228-LT<br>Alexander Abrahams 55-71371-SP<br>All Power Reactors-EA-12-050 and 051<br>Bell Bend 52-039-COL<br>Bellefonte 3 and 4 50-014 and 015-COL<br>Bellefonte 30-438 and 50-439-CP<br>Browns Ferry - 50-259, 50-260 & \$50-296-LA\$<br>Byron and Braidwood 50-454-LR         Please enter or update your profile:         First Name:       Sandra         Last Name:       Miller (affiliate)         Email:       sandra.miller@nrc.gov         *Business       NRC         Affiliation:       Title:         *Phone:       (530) 636-0310                                                                                                    | ceeding Name: Aerotest Operations, Inc. 50-228-LT<br>Alexander Abrahams 55-71371-SP<br>Al Power Reactors-EA-12-050 and 051<br>Bell Bend 52-039-COL<br>Bellefonte 3 and 4 52-014 and 015-COL<br>Bellefonte 50-438 and 50-439-CP<br>Browns Ferry - 50-259, 50-260 & 850-296-LA<br>Byron and Braidwood 50-454-LR   se enter or update your profile:   :Name:   Sandra   Last Name:   Miller (affiliate)   ii:   sandra.miller@nrc.gov   Expiration:   03/13/2018   iiness   NRC   ation:   me:   (630) 636-0310   Fax:   (630) 636-0310   Fax:   (630) 636-0310   Fax:   (635) 555-5555   12345   se indicate your reason for accessing this proceeding(e.g., to participate as a party or party representative):                                                                                                    | Please select on          | e or more                                                                                                    | proceeding(s):                                                                                                    |                                                                                                    |                                                                                                    |                                                                                                    |                                                                                                    |                                                                                                |                                                                                                    |
| Please enter or update your profile:         First Name:       Sandra         Last Name:       Miller (affiliate)         Email:       sandra.miller@nrc.gov         *Business       NRC         Affiliation:       Title:         *Phone:       (630) 636-0310                                                                                                    | se enter or update your profile:<br>Rame: Sandra Miller@nrc.gov Expiration: 03/13/2018<br>MRC                                                                                                    | *Proceeding Nar           | ne:                                                                                                    | Aerotest Operatic<br>Alexander Abraha<br>All Power Reacto<br>Bell Bend 52-039<br>Bellefonte 3 and 4<br>Bellefonte 50-438<br>Browns Ferry - 50<br>Byron and Braidw                                                                                                    | ons, Inc. 50-228-LT<br>ams 55-71371-SP<br>rs-EA-12-050 and 051<br>-COL<br>4 52-014 and 015-COL<br>3 and 50-439-CP<br>0-259, 50-260 &50-296-L/<br>vood 50-454-LR                                                                                                    | 4                                                                                                    |                                                                                                    |                                                                                                    |                                                                                                |                                                                                                    |
| First Name:     Sandra     Last Name:     Miller (affiliate)       Email:     sandra.miller@nrc.gov     Expiration:     03/13/2018       *Business     NRC     Title:                                                                                                    | Name:       Sandra       Last Name:       Miller (affiliate)         il:       sandra.miller@nrc.gov       Expiration:       03/13/2018         siness<br>lation:       NRC       Title:                                                                                                    | Please enter or u         | update you                                                                                                    | ur profile:                                                                                                    |                                                                                                    |                                                                                                    |                                                                                                    |                                                                                                    |                                                                                                |                                                                                                    |
| Email:         sandra.miller@nrc.gov         Expiration:         03/13/2018           *Business         NRC         Title:                                                                                                    | il: sandra.miller@nrc.gov Expiration:   iness NRC   iation:     ine:   (630) 636-0310   Fax:   (555) 555-5555     Iress 1:   Gude Dr.   Rockville   *State:   Maryland      se indicate your reason for accessing this proceeding(e.g., to participate as a party or party representative):                                                                                                    | First Name:               | Sandra                                                                                                    |                                                                                                    |                                                                                                    | Last Name:                                                                                                    | Miller (affiliate)                                                                                                    |                                                                                                    |                                                                                                |                                                                                                    |
| *Business         NRC         Title:           Affiliation:                                                                                                    | NRC Title:   iation: (630) 636-0310   Fax: (555) 555-5555   Iress 1: Gude Dr.   Gude Dr. Address 2:   r: Rockville   12345   se indicate your reason for accessing this proceeding(e.g., to participate as a party or party representative):                                                                                                    | Email:                    | sandra.r                                                                                                    | niller@nrc.gov                                                                                                    |                                                                                                    | Expiration:                                                                                                    | 03/13/2018                                                                                                    |                                                                                                    |                                                                                                |                                                                                                    |
| *Phone: (630) 636,0310 Fax: (555) 555 5555                                                                                                    | (630) 636-0310 Fax:   (655) 655-5555   irress 1:   Gude Dr.   Rockville   *State:   Maryland   se indicate your reason for accessing this proceeding(e.g., to participate as a party or party representative):                                                                                                    | *Business<br>Affiliation: | NRC                                                                                                    |                                                                                                    |                                                                                                    | Title:                                                                                                    |                                                                                                    |                                                                                                    |                                                                                                |                                                                                                    |
|                                                                                                    | Iterss 1:       Gude Dr.       Address 2:         r:       Rockville       *State:       Maryland         12345       12345       se indicate your reason for accessing this proceeding(e.g., to participate as a party or party representative):                                                                                                    | *Phone:                   | (630) 63                                                                                                    | 6-0310                                                                                                    |                                                                                                    | Fax:                                                                                                    | (555) 555-5555                                                                                                    |                                                                                                    |                                                                                                |                                                                                                    |
| *Address 1: Gude Dr. Address 2:                                                                                                    | Rockville       *State:       Maryland         12345       12345         se indicate your reason for accessing this proceeding(e.g., to participate as a party or party representative):                                                                                                    | *Address 1:               | Gude Dr                                                                                                    | r.                                                                                                    |                                                                                                    | Address 2:                                                                                                    |                                                                                                    |                                                                                                    |                                                                                                |                                                                                                    |
| *City: Rockville *State: Maryland                                                                                                    | se indicate your reason for accessing this proceeding(e.g., to participate as a party or party representative):                                                                                                    | *City:                    | Rockville                                                                                                    | e                                                                                                    |                                                                                                    | *State:                                                                                                    | Maryland                                                                                                    |                                                                                                    | ~                                                                                              |                                                                                                    |
| * <b>Zip:</b> 12345                                                                                                    | se indicate your reason for accessing this proceeding(e.g., to participate as a party or party representative):                                                                                                    | *Zip:                     | 12345                                                                                                    |                                                                                                    |                                                                                                    |                                                                                                    |                                                                                                    |                                                                                                    |                                                                                                |                                                                                                    |
|                                                                                                    |                                                                                                    |                           |                                                                                                    |                                                                                                    |                                                                                                    |                                                                                                    |                                                                                                    |                                                                                                    |                                                                                                |                                                                                                    |
|                                                                                                    |                                                                                                    |                           |                                                                                                    |                                                                                                    |                                                                                                    |                                                                                                    |                                                                                                    |                                                                                                    |                                                                                                |                                                                                                    |
|                                                                                                    |                                                                                                    | Terms for Use: P          | roviding fa                                                                                                    | alse information to                                                                                                    | o a Federal Agency may                                                                                                    | result in Prose                                                                                                    | cution.                                                                                                    |                                                                                                    |                                                                                                |                                                                                                    |
| Terms for Use: Providing false information to a Federal Agency may result in Prosecution.                                                                                                    | is for Use: Providing false information to a Federal Agency may result in Prosecution.                                                                                                    | * By selecting 1          | his checkb                                                                                                    | ox, I have read the                                                                                                    | "Terms for Use".                                                                                                    |                                                                                                    |                                                                                                    |                                                                                                    |                                                                                                |                                                                                                    |
| Terms for Use: Providing false information to a Federal Agency may result in Prosecution.                                                                                                    | is for Use: Providing false information to a Federal Agency may result in Prosecution.<br>By selecting this checkbox, I have read the "Terms for Use".                                                                                                    |                           |                                                                                                    |                                                                                                    |                                                                                                    |                                                                                                    |                                                                                                    |                                                                                                    |                                                                                                |                                                                                                    |
| Terms for Use: Providing false information to a Federal Agency may result in Prosecution.                                                                                                    | is for Use: Providing false information to a Federal Agency may result in Prosecution.<br>By selecting this checkbox, I have read the "Terms for Use".                                                                                                    |                           |                                                                                                    |                                                                                                    |                                                                                                    | hmit Doquest                                                                                                    |                                                                                                    |                                                                                                    |                                                                                                |                                                                                                    |
| :                                                                                                    | *Rea                                                                                                    |                           | Please select on<br>*Proceeding Nar<br>Please enter or u<br>First Name:<br>Email:<br>*Business<br>Affiliation:<br>*Phone:<br>*Address 1:<br>*City:<br>*Zip:<br>Please indicate y<br>*Reason:<br>Terms for Use: P<br>\$\rightarrow System 1 = 1 = 1 = 1 = 1 = 1 = 1 = 1 = 1 = 1 | Please select one or more *Proceeding Name:  Please enter or update you First Name: Sandra Email: Sandra. *Business NRC Affiliation: *Phone: (630) 63 *Address 1: Gude D *City: Rockvill *Zip: 12345 Please indicate your reaso *Reason:  Terms for Use: Providing f Shy selecting this checkt | Please select one or more proceeding(s):         *Proceeding Name:       Aerotest Operatic         Alexander Abraha       All Power Reacto         Bell Bend 52-039       Bellefonte 3 and         Bellefonte 3 and       Bellefonte 50-436         Browns Ferry - 50       Byron and Braidw         Please enter or update your profile:       First Name:         Sandra       Sandra         Email:       sandra.miller@nrc.gov         *Business       NRC         Affiliation:       *         *Phone:       (630) 636-0310         *Address 1:       Gude Dr.         *City:       Rockville         *Zip:       12345         Please indicate your reason for accessing to         *Reason: | Please select one or more proceeding(s):  Proceeding Name: Aerotest Operations, Inc. 50-228-LT Alexander Abrahams 55-71371-SP All Power Reactors-EA-12-050 and 051 Bellefonte 3 and 4 52-014 and 015-COL Bellefonte 50-438 and 50-439-CP Bryon and Braidwood 50-454-LR  Please enter or update your profile: First Name: Sandra Email: Sandra miller@nrc.gov *Business NRC Affiliation: *Phone: (630) 636-0310 *Address 1: Gude Dr. *City: Rockville *Zip: 12345  Please indicate your reason for accessing this proceeding(e.g., to perform the second second secon | Request Access to a P         Required fields are marked with a         Please select one or more proceeding(s):         *Proceeding Name:       Aerotest Operations, Inc. 50-228-LT<br>Alexandre Abrahams 55-71371-SP<br>All Power Reactors-EA-12-050 and 051<br>Beil Bend 52-039-C01<br>Beiletonte 50-438 and 50-439-CP<br>Brown and Braidwood 50-454-LR         Please enter or update your profile:         First Name:       Sandra         Image:       Sandra         Bandra       Last Name:         Email:       Sandra         Image:       NRC         Affiliation:       Title:         *Phone:       (630) 636-0310       Fax:         *Address 1:       Gude Dr.       * Address 2:         *City:       Rockwille       * State:         *Zip:       12345       * State:         Please indicate your reason for accessing this proceeding(e.g., to participate as a reason:       "Reason: | Required fields are marked with an asterisk (*)         Please select one or more proceeding(s):         *Proceeding Name:       Aeroitest Operations, Inc. 50-228-1.T<br>Alexander Abrahams 55-71371-Sp<br>Belleonte 3 and 4 52-012 Asto 0.00 Bobi<br>Belleonte 3 and 4 52-012 Asto 0.00 Bobi<br>Belleonte 3 and 4 52-014 and 015-COL<br>Belleonte 3 and 4 52-014 and 015-COL<br>Byron and Braidwood 50-454-LR         Please enter or update your profile:       Image: Sandra         First Name:       Sandra         Sandra       Expiration:         Balsiness       NRC         *Business       NRC         *Phone:       (600) 636-0310         *Gude Dr.       Address 2:         *Phone:       (600) 636-0310         *Gude Dr.       Address 2:         *City:       Rockville         *Data       State:         *Please indicate your reason for accessing this proceeding(e.g., to participate as a party or party represent         *Reason: | Recurso for accessing this proceeding(e.g., to participate as a party or party representation. | Regine Racess to a proceeding:     Proceeding Name:     Arrower Reactors: EA: 1:00 and 05:   Belleronte: 3 and 4 22:01 and 015-02:   Belleronte: 3 and 4 22:01 and 015-02:   Belleronte: 3 and 4 22:01 and 015-02:   Belleronte: 3 and 4 22:01 and 015-02:   Belleronte: 3 and 4 22:01 and 015-02:   Belleronte: 3 and 4 22:01 and 015-02:   Belleronte: 3 and 4 22:01 and 015-02:   Belleronte: 3 and 4 22:01 and 015-02:   Belleronte: 3 and 4 22:01 and 015-02:   Belleronte: 3 and 4 22:01 and 015-02:   Belleronte: 3 and 4 22:01 and 015-02:   Belleronte: 3 and 4 22:01 and 015-02:   Belleronte: 3 and 4 22:01 and 015-02:   Belleronte: 3 and a 12:01 and 015-02:   Belleronte: 3 and 4 2:01 and 015-02:   Browns Ferry: -50:259, 50:260 & 50:256-555   Browns Ferry: -50:259, 50:260 & 50:555   Browns Ferry: -50:259, 50:260 & 50:555   Browns Ferry: -50:259, 50:260 & 50:555   Browns Ferry: -50:259, 50:260 & 50:555   Browns Ferry: -50:259, 50:260 & 50:555   Browns Ferry: -50:259, 50:260 & 50:555   Address 1:   Cudter Dr:   Address 1:   Cudter Dr:   Address 1:   Cudter Dr:   Address 1:   Metry   Bress Indicate your reason for accessing this proceeding(e.g., to participate as a party or party representative):    Places Indicates Internation to a Federal Agency may result in Prosecution.      Experime  Experime:      Experime:      Experime: |

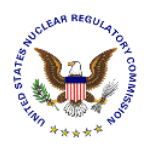

#### 4.3.1 Select Proceeding Name

Please select one or more proceeding(s):

| *Proceeding Name: | Aerotest Operations, Inc. 50-228-LT      |                                                                                                    |
|-------------------|------------------------------------------|----------------------------------------------------------------------------------------------------|
| •                 | Alexander Abrahams 55-71371-SP           | ^                                                                                                    |
|                   | All Power Reactors-EA-12-050 and 051     |                                                                                                    |
|                   | Bell Bend 52-039-COL                     |                                                                                                    |
|                   | Bellefonte 3 and 4 52-014 and 015-COL    |                                                                                                    |
|                   | Bellefonte 50-438 and 50-439-CP          |                                                                                                    |
|                   | Browns Ferry - 50-259, 50-260 &50-296-LA | $\sim$                                                                                                    |
|                   | Byron and Braidwood 50-454-LR            | , in the second second s |

Click on the desired **Proceeding Name** from the list presented from the drop-down menu. To select more than one proceeding, hold down the "Ctrl" key, then click on all desired proceedings.

#### 4.3.2 Populate Profile

**Note:** The information contained in the profile can be set for all future submissions by following the steps outlined in <u>Section 4.5.1</u>. Completing the actions within the <u>Update Profile</u> section will relieve the user of completing these actions outlined below in all future submissions.

| Please enter or up        | odate your profile:   |             |                    |
|---------------------------|-----------------------|-------------|--------------------|
| First Name:               | Sandra                | Last Name:  | Miller (affiliate) |
| Email:                    | sandra.miller@nrc.gov | Expiration: | 03/13/2018         |
| *Business<br>Affiliation: |                       | Title:      |                    |
| *Phone:                   | (555) 555-5555        | Fax:        | (555) 555-5555     |
| *Address 1:               |                       | Address 2:  |                    |
| *City:                    |                       | *State:     | ~                  |
| *Zip:                     | 55555                 |             |                    |

The following fields are un-editable, (the information if obtained from the certificate): First Name, Last Name, Email, and Expiration.

Populate the following fields, ensuring that all required fields, annotated with a red asterisk (\*):are completed: **Business Affiliation** (*required*), **Title** (*title of certificate holder is not required*), **Phone** (*required*), **Fax** (*not required*), **Address 1** (*required*), **Address 2** (*not required*), **City** (*required*), **State** (*required*), and **Zip** (*required*).

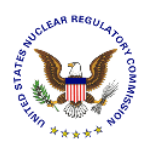

## 4.3.3 Populate Reason for Accessing Proceeding

| Please indica | te your reason for accessing this proceeding(e.g., to participate as a party or party representative): |
|---------------|----------------------------------------------------------------------------------------------------|
| *Reason:      |                                                                                                    |
|               |                                                                                                    |
|               |                                                                                                    |
|               |                                                                                                    |

Populate the **Reason** field (*required*), indicating the reason for needing access to the selected proceeding(s).

#### 4.3.4 Submit Request

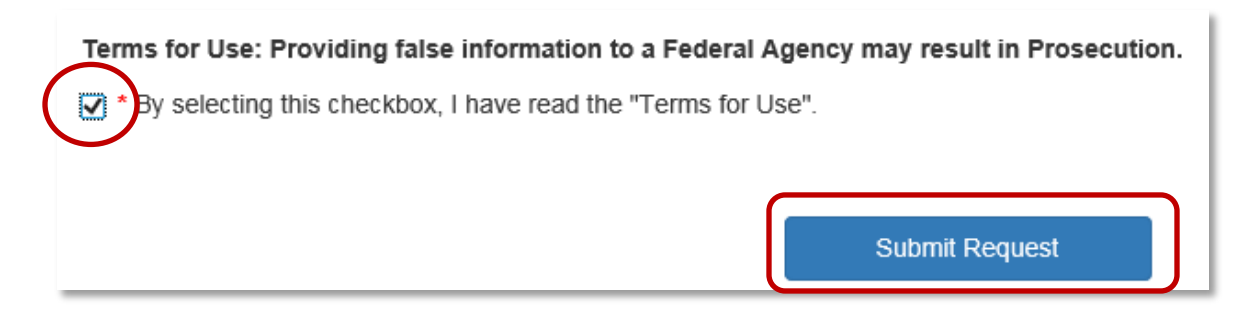

Before completing the request for access to a proceeding, complete the *required* action of clicking the checkbox ( $\square$ ) acknowledging that the "**Terms for Use**", which states that providing false information to a Federal Agency may result in Prosecution, have been read.

Click on the Submit Request button.

| EIE Adjudicatory              |                                                                                                    |                                                                                          | ₹U.\$                  | S.NRC |        |
|-------------------------------|----------------------------------------------------------------------------------------------------|------------------------------------------------------------------------------------------|------------------------|-------|--------|
| Home Request Access To        | Proceeding New                                                                                                    | Submission -                                                                             | Other User Functions - | Help  | Logout |
|                               | Request A                                                                                                    | ccess to a P                                                                             | roceeding              |       |        |
|                               | Required field                                                                                                    | ds are marked with an                                                                    | asterisk (*)           |       |        |
| Your request for accessing pr | oceeding(s) has been su                                                                                                    | bmitted successfully                                                                     |                        |       |        |
| *Proceeding Name:             | Aerotest Operations,<br>Alexander Abrahams<br>All Power Reactors-E<br>Bell Bend 52-039-CO<br>Bellefonte 3 and 4 52<br>Bellefonte 50-438 and | Inc. 50-228-LT<br>55-71371-SP<br>A-12-050 and 051<br>L<br>-014 and 015-COL<br>150-439-CP | ^                      |       |        |

The screen will update with a message that states: Your request for accessing proceeding(s) has been submitted successfully.

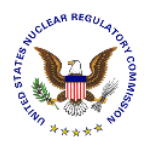

## 4.3.5 E-mail Acknowledgement

| To Jane Doe                                             | wed 10/26/2016 8:13 AM<br>Hearingdocket@nrc.gov<br>Access Granted to the Electronic Information Exchange (EIE) Adjudicatory Service List                                                                                                    |
|---------------------------------------------------------|----------------------------------------------------------------------------------------------------|
| MESSAGE FF<br>Sandra Mille<br>proceeding(<br>New Form T | ROM THE OFFICE OF THE SECRETARY, NUCLEAR REGULATORY COMMISSION<br>r request for access to Electronic Information Exchange (EIE) Service List for the following<br>s) is granted for both Public and Non-Public Adjudicatory submissions.<br>est |
|                                                         |                                                                                                    |

The user will receive an email acknowledging the request has been received from <u>Hearingdocket@nrc.gov</u>.

#### 4.4 New Submission

Select New Submission from the menu bar:

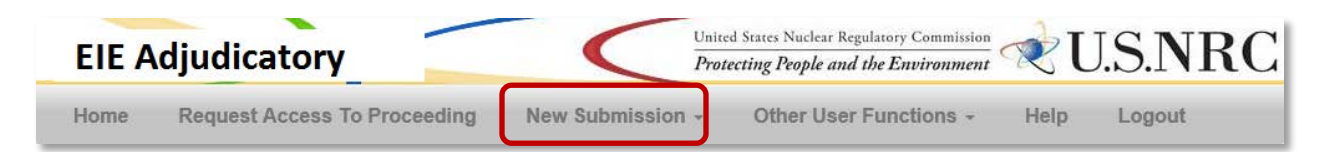

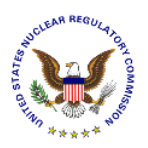

# 4.4.1 Select Submission Type

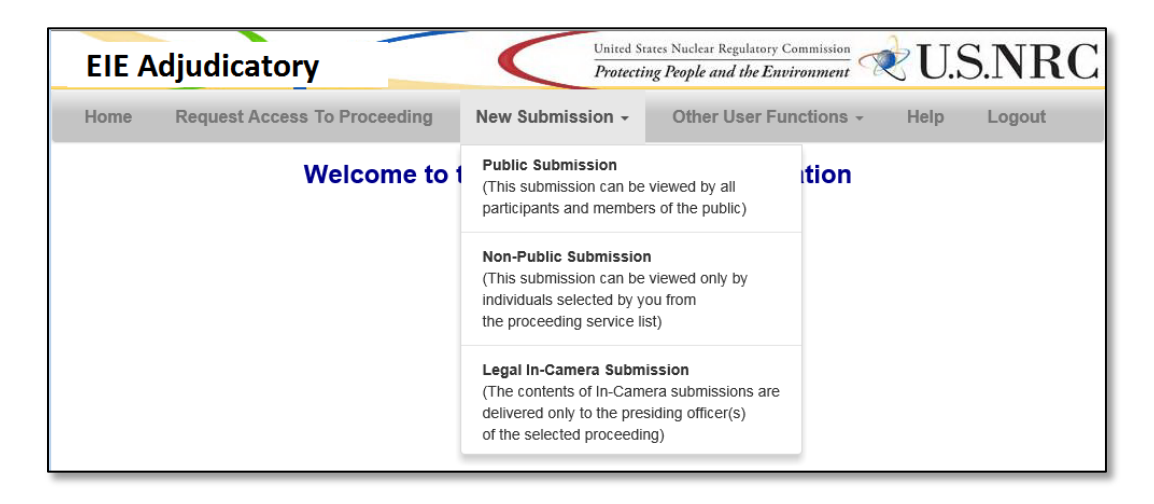

A drop-down menu will appear. Select the applicable action:

- **Public Submission** all parties to a public proceeding will receive an e-mail notice that contains a link permitting the recipient to retrieve a copy of the submission. Subsequently (within no more than 3 business days) it will be posted in the public docket and will be available for review by the general public.
- **Non-Public Submission** Only the presiding officers, and the hearing parties selected by the submitter will receive an e-mail notice containing a link to the submission.
- Legal In-Camera Submission The contents of In-Camera Submissions are delivered only to the presiding officer(s) of the proceeding selected. Please understand that when selecting Legal In-Camera Submission, the only document type allowed when attaching documents is "Legal In-Camera Filing".

#### 4.4.2 Select Proceeding

| File Edit View Favorites Tools Help           ElE Adjudicatory         United States Nuclear Regulatory Commission           Protecting People and the Environment         USSNRC |                                                                                                    |                   |                        |             |  |
|----------------------------------------------------------------------------------------------------|----------------------------------------------------------------------------------------------------|-------------------|------------------------|-------------|--|
| Home                                                                                                    | Request Access To Proceeding                                                                                       | lew Submission -  | Other User Functions - | Help Logout |  |
|                                                                                                    | NRC Electronic Adjudicatory Submissions<br>Proceeding Selection<br>Required fields are marked with an asterisk (*) |                   |                        |             |  |
|                                                                                                    | *Proceeding Name                                                                                                   | E Select a Procee | eding                  | ~           |  |
|                                                                                                    |                                                                                                    | Continue          | I                      |             |  |

Using the drop-down menu, select the **Proceeding Name** (*required*), then click on the **Continue** button.

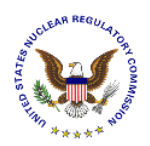

# 4.4.3 Complete Submission Form

The submission form will display:

| Request Access                                                                                                    | To Proceeding Net                                                                                                    | w Submission -                                                                             | Other User F                                                                                                    | unctions -            | Help Logout                                                                                                 |                                       |                          |                                                |
|----------------------------------------------------------------------------------------------------|----------------------------------------------------------------------------------------------------|--------------------------------------------------------------------------------------------|----------------------------------------------------------------------------------------------------|-----------------------|----------------------------------------------------------------------------------------------------|---------------------------------------|--------------------------|------------------------------------------------|
|                                                                                                    | NR                                                                                                    | C Electror                                                                                 | nic Adjudica                                                                                                    | tory Submi            | ssions                                                                                                    |                                       |                          |                                                |
|                                                                                                    |                                                                                                    |                                                                                            | Public Submis                                                                                                    | sion                  |                                                                                                    |                                       |                          |                                                |
|                                                                                                    |                                                                                                    | Require                                                                                    | d fields are marked wit                                                                                                    | h an asterisk (*)     |                                                                                                    |                                       |                          |                                                |
| his is a public submission. T                                                                                                    | Fhat is, all parties to this proc<br>e than 3 business days) it wi                                                                                                    | eeding will receive                                                                        | an e-mail notice that                                                                                                    | contains a link permi | itting the recipient to a                                                                                   | retrieve a cop                        | by of the s              | submission.                                    |
| ach submission must have<br>he attached files does not ex                                                                                                    | at least one file attached. Yo<br>xceed 100 mb.                                                                                                    | u may attach multi                                                                         | ple files to a single sut                                                                                                    | mission so long as    | no single file is larger                                                                                    | than 100 mb                           | and the                  | aggregate size of                              |
| leither the Submission Title<br>xceed 85 characters.                                                                                                    | nor the Document Title fields                                                                                                    | s may contain more                                                                         | than 300 characters (                                                                                                    | or include any of the | following characters:                                                                                       | & " / \ < >   ?                       | ?*. A file               | name may not                                   |
| Submitter's Informati                                                                                                    | ion                                                                                                    |                                                                                            |                                                                                                    |                       |                                                                                                    |                                       |                          |                                                |
| Submitter Name                                                                                                    | Sandra Miller (affiliate)                                                                                                    |                                                                                            | Submitter                                                                                                    | Affiliation           | NRC                                                                                                    |                                       |                          |                                                |
| Email Address                                                                                                    | sandra.miller@nrc.gov                                                                                                    |                                                                                            | Certificate                                                                                                    | Expiration Date       | 03/13/2018                                                                                                  |                                       |                          |                                                |
| Proceeding Informat                                                                                                    | ion                                                                                                    |                                                                                            |                                                                                                    |                       |                                                                                                    |                                       |                          |                                                |
| Proceeding Name                                                                                                    | New Form Test                                                                                                    |                                                                                            |                                                                                                    |                       |                                                                                                    |                                       |                          |                                                |
| Presiding Officer(s)                                                                                                    | John Kang                                                                                                    |                                                                                            | Leon Y Shi                                                                                                    |                       | Thomas Rya                                                                                                  | n (affiliate)                         |                          |                                                |
| Submission Informat                                                                                                    | ion                                                                                                    |                                                                                            |                                                                                                    |                       |                                                                                                    |                                       |                          | _                                              |
| Submission Title *                                                                                                    |                                                                                                    |                                                                                            |                                                                                                    |                       |                                                                                                    |                                       |                          |                                                |
| Submission Comme                                                                                                    | ant                                                                                                    |                                                                                            |                                                                                                    |                       |                                                                                                    |                                       |                          |                                                |
|                                                                                                    |                                                                                                    |                                                                                            |                                                                                                    |                       |                                                                                                    |                                       |                          |                                                |
| Attachment File(s)                                                                                                    |                                                                                                    |                                                                                            |                                                                                                    |                       |                                                                                                    |                                       |                          | ]                                              |
| Please indicate in the                                                                                                    | check box(es) below whethe                                                                                                    | er the attached file(                                                                      | s) Contain Copyright N                                                                                                    | laterial (CCM).       |                                                                                                    |                                       |                          |                                                |
| *F                                                                                                    | ile Name                                                                                                    | *Documen                                                                                   | t Type                                                                                                    | *Doc                  | ument Title                                                                                                 |                                       | ССМ                      | Action                                         |
|                                                                                                    | Browse                                                                                                    |                                                                                            | ~                                                                                                    |                       |                                                                                                    |                                       |                          | Remove                                         |
|                                                                                                    |                                                                                                    |                                                                                            |                                                                                                    |                       |                                                                                                    |                                       |                          |                                                |
|                                                                                                    |                                                                                                    | Add Another Fil                                                                            | e Total File                                                                                                    | Size (KB):            |                                                                                                    |                                       |                          |                                                |
|                                                                                                    |                                                                                                    |                                                                                            |                                                                                                    |                       |                                                                                                    |                                       |                          |                                                |
| Service List                                                                                                    |                                                                                                    |                                                                                            |                                                                                                    |                       |                                                                                                    | Notific                               |                          |                                                |
| Service List                                                                                                    | Name                                                                                                    |                                                                                            |                                                                                                    | Email                 |                                                                                                    | NOUIV                                 |                          |                                                |
| Service List                                                                                                    | Name                                                                                                    | iohr                                                                                       | kang@nrc.gov                                                                                                    | Email                 |                                                                                                    | Notity                                |                          |                                                |
| Service List                                                                                                    | Name<br>John Kang<br>Leon Y Shi                                                                                                    | johr                                                                                       | .kang@nrc.gov<br>.shi@nrc.gov                                                                                                    | Email                 |                                                                                                    |                                       |                          |                                                |
| Service List                                                                                                    | Name<br>John Kang<br>Leon Y Shi<br>Thomas Ryan (affiliate)                                                                                                    | johr<br>leor<br>tom                                                                        | s.kang@nrc.gov<br>shi@nrc.gov<br>ryan@nrc.gov                                                                                                    | Email                 |                                                                                                    |                                       |                          |                                                |
| Service List                                                                                                    | Name<br>John Kang<br>Leon Y Shi<br>Thomas Ryan (affiliate)<br>EUGENIA SHYU                                                                                                    | johr<br>leor<br>tom                                                                        | ı kang@nrc.gov<br>ı.shi@nrc.gov<br>.ryan@nrc.gov<br>3ENIA.SHYU@NRC.Gi                                                                                                    | Email                 |                                                                                                    |                                       |                          |                                                |
| Service List                                                                                                    | Name<br>John Kang<br>Leon Y Shi<br>Thomas Ryan (affiliate)<br>EUGENIA SHYU<br>Sandra Miller (affiliate)                                                                                                    | iohr<br>iohr<br>leor<br>tom<br>EUC                                                         | ı. kang@nrc. gov<br>ı. shi@nrc. gov<br>ryan@nrc. gov<br>3ENIA. SHYU@NRC. Gi<br>fra. miller@nrc. gov                                                                                                    | Email                 |                                                                                                    | Notity<br>V<br>V<br>V<br>V<br>V<br>V  |                          |                                                |
| Service List                                                                                                    | Name<br>John Kang<br>Leon Y Shi<br>Thomas Ryan (affiliate)<br>EUGENIA SHYU<br>Sandra Miller (affiliate)                                                                                                    | johr<br>leor<br>tom<br>EUG<br>san                                                          | ı.kang@nrc.gov<br>I.shi@nrc.gov<br>ıyan@nrc.gov<br>3ENIA.SHYU@NRC.Gr<br>Jra.miller@nrc.gov                                                                                                    | Email                 |                                                                                                    |                                       |                          |                                                |
| Service List<br>Submitter Signature<br>1. If signature blocks of<br>section 2.304(d). Sign<br>any submission will be                                                     | Name<br>John Kang<br>Leon Y Shi<br>Thomas Ryan (affiliate)<br>EUGENIA SHYU<br>Sandra Miller (affiliate)                                                                                                    | priately prepared in<br>e date of signature<br>smit" button is used                        | I kang@nrc.gov<br>I shi@nrc.gov<br>I shi@nrc.gov<br>SENIA.SHYU@NRC.Go<br>dra.miller@nrc.gov<br>dra.miller@nrc.gov<br>accord with 10 C.F.R<br>on the line below. File<br>to actually transmit th                        | Email                 | ing the "Sign" button<br>however, that any qu<br>agency.                                                    | fulfills the signestions about        | nature re                | quirement of timeliness of                     |
| Service List<br>Submitter Signature<br>1. If signature blocks of<br>section 2.304(d). Sign<br>any submission will be<br>2. The "Submit" buttor<br>be sent to the parties | Name<br>John Kang<br>Leon Y Shi<br>Thomas Ryan (affiliate)<br>EUGENIA SHYU<br>Sandra Miller (affiliate)<br>Sandra Miller (affiliate)<br>son the submission are approp<br>ing this form will generate th<br>a governed by when the "Sut<br>a sends the submission to the<br>selected on the service list. I | priately prepared in<br>e date of signature<br>smit" button is used<br>e NRC where it is f | Lkang@nrc.gov<br>Lshi@nrc.gov<br>Iryan@nrc.gov<br>3ENIA.SHYU@NRC.Gr<br>dra.miller@nrc.gov<br>accord with 10 C.F.R<br>on the line below. File<br>to actually transmit th<br>rst scanned for computes not pass the virus | Email                 | ing the "Sign" button<br>however, that any qu<br>agency.<br>Ig a "clean" scan, an<br>ified and asked to re- | fulfilis the signed above the submit. | inature re<br>ut the the | quirement of<br>timeliness of<br>omission will |

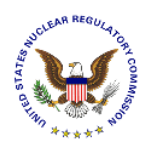

#### 4.4.3.1 Submitter's Information

| Submitter's Information |                  |                             |            |
|-------------------------|------------------|-----------------------------|------------|
| Submitter Name          | Jane Doe         | Submitter Affiliation       | NRC        |
| Email Address           | Jane.Doe@nrc.gov | Certificate Expiration Date | 03/13/2018 |

The **Submitter's information** section is un-editable and is obtained from the certificate.

# 4.4.3.2 Proceeding Information

| Proceeding Information |               |           |               |
|------------------------|---------------|-----------|---------------|
| Proceeding Name        | New Form Test |           |               |
| Presiding Officer(s)   | John Smith    | Dane Kurt | Eleanor Vidal |

The **Proceeding information** section is un-editable. This section displays the Proceeding Name (selected in <u>Section 4.4.2</u>) and the Presiding Officer(s) names.

#### 4.4.3.3 Submission Information

| Submission Information |  |
|------------------------|--|
| Submission Title *     |  |
|                        |  |
| Submission Comment     |  |
|                        |  |

Populate the following fields within the **Submission Information** section:

| Field Name                                      | Description                                                                                                    |
|-------------------------------------------------|----------------------------------------------------------------------------------------------------|
| Submission<br>Title<br>( <i>Required</i> )      | Enter a title for the submission.<br>The Submission Title may not contain more than 300 characters or include any of the following characters: & " / $\langle \rangle < \rangle$ ? *. |
| Submission<br>Comments<br>( <i>if desired</i> ) | Enter any comments pertaining to the submission, if desired.                                                                                                    |

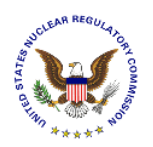

# 4.4.3.4 Attach File(s)

| Attachment File(s)                                                                                        |            |                |                 |     |        |
|----------------------------------------------------------------------------------------------------|------------|----------------|-----------------|-----|--------|
| Please indicate in the check box(es) below whether the attached file(s) Contain Copyright Material (CCM). |            |                |                 |     |        |
|                                                                                                    | *File Name | *Document Type | *Document Title | ССМ | Action |
|                                                                                                    | Browse     | <b>~</b>       |                 |     | Remove |
| Add Appleor Eile                                                                                          |            |                |                 |     |        |
|                                                                                                    |            |                |                 |     |        |

Each submission must have at least one file attached. You may attach multiple files to a single submission so long as no single file is larger than 100 mb and the aggregate size of the attached files does not exceed 100 mb.

Populate the following fields within the **Submission Information** section:

| Field Name                              | Description                                                                                                    |
|-----------------------------------------|----------------------------------------------------------------------------------------------------|
| File Name<br>( <i>Required</i> )        | Use the <b>Browse</b> button to attach a document. A <i>Choose File to Upload</i> dialogue box will appear. Navigate to the document to be attached. Select the document, and then select the <b>Open</b> button. The File Name field will autopopulate.                                                                                                    |
| Document<br>Type<br>( <i>Required</i> ) | Use the drop-down menu to select the submission type:<br>*Document Type<br>Legal-Correspondence/Miscellaneous<br>Legal-Discovery Material<br>Legal-Hearing File<br>Legal-Hearing Transcript<br>Legal-Hearing Transcript<br>Legal-Ptering Transcript<br>Legal-Petition To Intervene/Request for Hearing<br>Legal-Panel/Board Issuance<br>Legal-Pleading<br>Legal-Pre-Filed Exhibits<br>Legal-Pre-Filed Testimony<br>Legal-Pre-Filed Testimony<br>Legal-Pre-Filed Testimony<br>Legal-Preivilege Logs<br>Note: Please understand that when selecting Legal In-Camera Submission,<br>the only document type allowed when attaching documents is "Legal In-Camera Filing". |

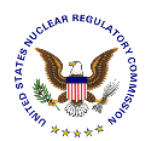

| Field Name                                                                           | Description                                                                                                    |
|--------------------------------------------------------------------------------------|----------------------------------------------------------------------------------------------------|
| Document<br>Title<br>( <i>Required</i> )                                             | Enter the title of the document being attached to the submittal form.<br>Note: The document title may not contain the following characters:<br>& " / $\langle \rangle < \rangle$ :   ? *                                                                                                    |
| <b>CCM</b><br>(only<br>required is<br>document<br>contains<br>copyright<br>material) | Click on the checkbox ( I ) only if the document contains copyright material.<br>A dialogue box will appear, as follows:<br>Copyright Material Confirmation ×<br>Full-text copyright materials should contain a written legend at the top of the first page of<br>the document indicating that it is full-text copyrighted material and/or is accompanied by a<br>copyright release statement. Excerpts of publications would not require compliance with the<br>above.<br>I acknowledge these conditions:<br>Cancel OK<br>After reading the confirmation statement, click on the <b>OK</b> button. |
| Action                                                                               | If an incorrectly attached file was selected, click on the <b>Remove</b> button to the right of the file attached in error                                                                                                    |
| Total File<br>Size                                                                   | As documents are attached, the file size will automatically calculate. Ensure the file size of all documents attached does not exceed 50MB                                                                                                    |

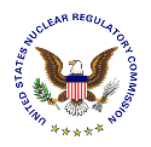

| Attachment File(s)                            |                                 |                                |     |        |  |  |  |
|-----------------------------------------------|---------------------------------|--------------------------------|-----|--------|--|--|--|
| Please indicate in the check box(es) below wh | nether the attached file(s) Con | tain Copyright Material (CCM). |     |        |  |  |  |
| *File Name                                    | *Document Type                  | *Document Title                | ССМ | Action |  |  |  |
| \\nrc.gov\NRC\HQ\Users\HQ(I Browse            | Legal-Discovery Materia 🗸       | Submission One ×               |     | Remove |  |  |  |
| Add Another File Total File Size (KB): 1958   |                                 |                                |     |        |  |  |  |

To attach additional files, click the Add Another File button and then repeat the steps beginning of this <u>section</u>.

Unlike the previous system, users may attach only one file at a time so the 'Browse>Select>Open' sequence must be completed for each file.

The following example is after attaching a second file:

| Attachment File(s)                         |                                |                                   |     |        |
|--------------------------------------------|--------------------------------|-----------------------------------|-----|--------|
| Please indicate in the check box(es) below | whether the attached file(s) C | contain Copyright Material (CCM). |     |        |
| *File Name                                 | *Document Type                 | *Document Title                   | ССМ | Action |
| \\Client\C\$\NRC\Submittal T Browse        | Legal-Hearing Transcri 🗸       | Submittal for User Guide          |     | Remove |
| P:\EIE 2-5 Testing 28APRIL Browse          | Legal-Discovery Materi 🗸       | User Guide Submittal              |     | Remove |
|                                            | Add Another File               | otal File Size (KB): 1984         |     |        |

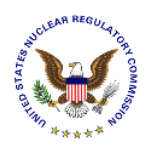

## 4.4.3.5 Public Service List

The following is an example of a *Public Service List*.

| Service List  |                              |              |
|---------------|------------------------------|--------------|
| Name          | Email                        | Notify       |
| John Kang     | john.kang@nrc.gov            | $\checkmark$ |
| Leon Y Shi    | leon.shi@nrc.gov             | $\checkmark$ |
| Thomas Ryan   | n (aff tom.ryan@nrc.gov      | $\checkmark$ |
| EUGENIA SH    | IYU EUGENIA.SHYU@NRC.G       | V VO         |
| Sandra Miller | (affil sandra.miller@nrc.gov | ~            |

The checkboxes (  $\square$ ) within the Notify column are not editable. All parties to a public proceeding will receive an e-mail notice that contains a link permitting the recipient to retrieve a copy of the submission. Subsequently (within no more than 3 business days) it will be posted in the public docket and will be available for review by the general public.

## 4.4.3.6 Non-Public Service List

The following is an example of a *Non-Public Service List*.

| Service List |                      |                       | $\frown$     |
|--------------|----------------------|-----------------------|--------------|
|              | Name                 | Email                 | Notify       |
|              | John Kang            | john.kang@nrc.gov     | ~            |
|              | Leon Y Shi           | leon.shi@nrc.gov      | $\checkmark$ |
|              | Thomas Ryan (aff     | tom.ryan@nrc.gov      | $\checkmark$ |
|              | EUGENIA SHYU         | EUGENIA.SHYU@NRC.GOV  |              |
|              | Sandra Miller (affil | sandra.miller@nrc.gov |              |

For Non-Public submissions, only the presiding officers, and the hearing parties selected by the submitter will receive an e-mail notice containing a link to the submission. Select the checkbox ( $\square$ ) within the **Notify** column for each individual to be notified of the submission.

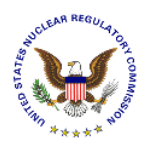

#### 4.4.3.7 Legal In-Camera Service List

The Service List will <u>not</u> be presented for *Legal In-Camera* submissions. The contents are delivered <u>only</u> to the presiding officer(s) of the proceeding selected.

#### 4.4.3.8 Submitter Signature - Sign

#### Submitter Signature

1. If signature blocks on the submission are appropriately prepared in accord with 10 C.F.R. 2.304(d)(1), activating the "Sign" button fulfills the signature requirement of section 2.304(d). Signing this form will generate the date of signature on the line below. Filers should be aware, however, that any questions about the the timeliness of any submission will be governed by when the "Submit" button is used to actually transmit the submission to the agency.

2. The "Submit" button sends the submission to the NRC where it is first scanned for computer viruses. Following a "clean" scan, an email notice of the submission will be sent to the parties selected on the service list. If the submission does not pass the virus scan, you will be notified and asked to re-submit.

| Signature: |      | Date:  |  |
|------------|------|--------|--|
|            | Sign | Submit |  |

Click on the **Sign** button. The certificate owner's name will appear as the signature, with "today's" date displayed:

| Submitter Signature                                                                                                    |                                                                                                   |                                                                                                    |
|----------------------------------------------------------------------------------------------------|---------------------------------------------------------------------------------------------------|----------------------------------------------------------------------------------------------------|
| <ol> <li>If signature blocks on the submission are appropriately prepactivating the "Sign" button fulfills the signature requirement of the date of signature on the line below. Filers should be aware timeliness of any submission will be governed by when the "S submission to the agency.</li> </ol> | pared in accord with<br>of section 2.304(d). Si<br>e, however, that any<br>submit" button is used | 10 C.F.R. 2.304(d)(1),<br>gning this form will generate<br>questions about the the<br>to actually transmit the |
| 2. The "Submit" button sends the submission to the NRC whe<br>a "clean" scan, an email notice of the submission will be sent<br>submission does not pass the virus scan, you will be notified a                                                                                                    | re it is first scanned f<br>to the parties selecte<br>and asked to re-subm                        | or computer viruses. Following<br>d on the service list. If the<br>lit.                                        |
| Signature: Jane Doe (affiliate)                                                                                                    | Date:                                                                                             | 10/26/2016                                                                                                    |
|                                                                                                    |                                                                                                   |                                                                                                    |

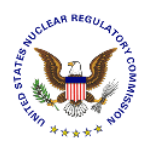

#### 4.4.3.9 Submitter Signature - Submit

#### Submitter Signature

1. If signature blocks on the submission are appropriately prepared in accord with 10 C.F.R. 2.304(d)(1), activating the "Sign" button fulfills the signature requirement of section 2.304(d). Signing this form will generate the date of signature on the line below. Filers should be aware, however, that any questions about the the timeliness of any submission will be governed by when the "Submit" button is used to actually transmit the submission to the agency.

2. The "Submit" button sends the submission to the NRC where it is first scanned for computer viruses. Following a "clean" scan, an email notice of the submission will be sent to the parties selected on the service list. If the submission does not pass the virus scan, you will be notified and asked to re-submit.

 Signature: Jane Doe (affiliate)
 Date: 10/26/2016

 Unsign
 Submit

**Note:** To enable the data fields to allow the user to update the submission, click on the **Unsign** button.

To complete the submission process, click on the **Submit** button.

#### 4.4.4 Submittal Received

| EIE A                             | djudicatory                                                                                                    |                                                                                                    | United States Nuclear Re<br>Protecting People and                                                                                        | gulatory Commission                                                                     | U.S.NRC                                                              |
|-----------------------------------|----------------------------------------------------------------------------------------------------|----------------------------------------------------------------------------------------------------|----------------------------------------------------------------------------------------------------|-----------------------------------------------------------------------------------------|----------------------------------------------------------------------|
| Home                              | Request Access To Proceeding                                                                                                    | New Submission -                                                                                                    | Other User Functions -                                                                                                    | Help Logout                                                                             |                                                                      |
|                                   | MESSAGE FROM THE                                                                                                    | NUCLEAR REGU                                                                                                    | JLATORY COMMIS<br>N EXCHANGE                                                                                                    | SION - ELECT                                                                            | RONIC                                                                |
| The I<br>12:13<br>retrie<br>the C | NRC Electronic Information Exchange has re<br>3:34. Upon successful completion of the viru<br>ve this document. If a virus is detected, the<br>office of the Secretary will be notified of this of | eccived a document [Submissic<br>s scan, Sandra Miller (affiliate)<br>submission will not be process<br>deletion and the Service List wi | on ID 53402] submitted by Sandra I<br>and the Service List will receive an<br>ed and will be deleted from the subr<br>ill not be served. | Viller (affiliate) that arrive<br>e-mail notification with a<br>nission queue. Sandra N | d on 2016-10-26 at<br>web link to view and<br>filler (affiliate) and |
|                                   |                                                                                                    | Print Ti                                                                                                    | his Page                                                                                                    |                                                                                         |                                                                      |

The screen will refresh and display a message that the Nuclear Regulatory Commission – Electronic Information Exchange adjudicatory submission was received.

To create another submittal, click on the **New Submission** button (see <u>Section 4.4.1</u>).

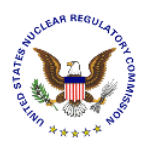

### 4.4.5 E-mail Acknowledgement

The user will receive an email acknowledging the submission from <u>Hearingdocket@nrc.gov</u>. The following is an example of an email acknowledgement:

Subject: Re: NRC Proceeding "New Form Test" MESSAGE FROM THE OFFICE OF THE SECRETARY, NUCLEAR REGULATORY COMMISSION Re: NRC Proceeding "New Form Test" The Office of the Secretary has received a Submission entitled "for user guide" submitted by "name of submitter" (affiliate) who is affiliated with NRC. It contains 1 attachment(s). It is intended for inclusion in the referenced proceeding. It was submitted through the NRC Electronic Information Exchange (EIE) system and arrived on 10/26/2016 at 12.13 PM. As a hearing participant, you are entitled to view and/or retrieve this Submission by visiting the following web link. "Title of the submission" - https://eieps.nrc.gov/eie/adj/downloadAttachment.eie?submissionId=53402&docId=23454 (26 KB) If the submission contains 2 or more attachments, they will be delivered to you as a single zip file from which you may open the attachments. The link will remain active for 14 day(s) after which its contents will be removed from the EIE system. Not later than 3 days from the date of this message the attachment(s) will also be available through NRC Electronic Hearing Docket (EHD) web site. The web link for this site is: http://adams.nrc.gov/ehd and the documents can be located by browsing in the appropriate hearing folder. Receipt of this message constitutes completion of service of this filing. PARTIES SERVED WITH THIS SUBMISSION: "all party names will be listed here"

To view and/or retrieve the submission, select the link displayed in the email.

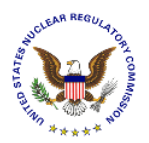

| Search downloads                       |                                                              |
|----------------------------------------|--------------------------------------------------------------|
|                                        |                                                              |
| Location Actions                       |                                                              |
| Do you want to open or or open or open | Save 🔻                                                       |
|                                        |                                                              |
|                                        | Location Actions Do you want to open or save this file? Open |

# 4.5 Other User Functions

Select Other User Functions from the menu bar:

| EIE A | djudicatory                  |                  | ited States Nuclear Regulatory Commission<br>otecting People and the Environment | V.S.NRC     |
|-------|------------------------------|------------------|----------------------------------------------------------------------------------|-------------|
| Home  | Request Access To Proceeding | New Submission + | Other User Functions -                                                           | Help Logout |

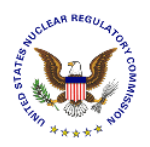

#### A drop-down menu will appear:

| EIE Adjudicatory |                              | United<br>Protect | States Nuclear Regulatory Commission<br>ting People and the Environment | U.S.NRC     |
|------------------|------------------------------|-------------------|-------------------------------------------------------------------------|-------------|
| Home             | Request Access To Proceeding | New Submission    | • Other User Functions •                                                | Help Logout |
|                  | Welcome to                   | the EIE Adjudi    | ca1 Update Profile                                                      |             |
|                  |                              | System Announc    | View Submission History                                                 |             |
|                  |                              | System Annound    | Access Electronic Hearing Do                                            | cket        |
|                  |                              |                   |                                                                         |             |

Select the applicable action:

- Update Profile (see <u>Section 4.5.1</u>)
- View Submission History (see <u>Section 4.5.2</u>)
- Access Electronic Hearing Docket (see Section 4.5.3)

#### 4.5.1 Update Profile

The "Modify User Profile" page will display:

| EIE A | djudicato                 | ory                   |                |                     | United States N<br>Protecting Pe | uclear Regulatory Comm<br>ople and the Environ | mission<br>ment | U.S.NRO |
|-------|---------------------------|-----------------------|----------------|---------------------|----------------------------------|------------------------------------------------|-----------------|---------|
| Home  | Request Acce              | ess To Proceeding     | New Submission | - Other User        | Functions -                      | Help Log                                       | jout            |         |
|       |                           |                       | Mod            | ify User Prof       | ile                              |                                                |                 |         |
| Cert  | tificate Informat         | ion                   |                |                     |                                  |                                                |                 | _       |
| Och   | First Name:               | Sandra                |                | Last Name:          | Miller (affiliate)               |                                                |                 |         |
|       | Email:                    | sandra.miller@nrc.gov |                | Expiration:         | 03/13/2018                       |                                                |                 |         |
| Con   | tact Information          | ı                     |                |                     |                                  |                                                |                 |         |
|       | *Business<br>Affiliation: | NRC                   |                | Title:              |                                  |                                                |                 |         |
|       | *Phone:                   | (630) 636-0310        |                | Fax:                | (555) 555-5555                   | ;                                              |                 |         |
| Add   | ress                      |                       |                |                     |                                  |                                                |                 |         |
|       | *Address 1:               | Gude Dr.              |                | Address 2:          |                                  |                                                |                 |         |
|       | *City:                    | Rockville             |                | *State:             | Maryland                         |                                                | $\sim$          |         |
|       | *Zip:                     | 12345                 |                |                     |                                  |                                                |                 |         |
|       |                           |                       |                | Update User Profile |                                  |                                                |                 |         |

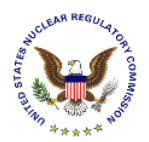

Update any editable field within the <u>Contact Information</u> or <u>Address</u> section of the form. Ensure all required fields, annotated with a red asterisk ( $_{\ast}$ ), are populated.

- The <u>Certificate Information</u> section is auto-populated with the certificate information of the person logging into the EIE system. These fields are *un-editable*.
- Update the <u>Contact Information</u> section with the certificate owner's **Business Affiliation** (*required*), **Title** (*not required*), **Phone** (*required*), and **Fax** (*not required*).
- Update the <u>Address</u> section with the certificate owner's Address 1 (required), Address 2 (not required), City (required), State (required), and Zip (required).

Click on the **Update User Profile** button to save the updated information.

| ome  | Req   | uest Acc   | ess Io Pi | roceeding N                                  | lew Submis             | sion +    | Other User Functions + | Help Logout     |                            |
|------|-------|------------|-----------|----------------------------------------------|------------------------|-----------|------------------------|-----------------|----------------------------|
|      |       |            |           |                                              | View Y                 | our Su    | bmission Status        |                 |                            |
|      | Start | Date:      | 10/14/2   | 016                                          | En                     | d Date:   | 10/28/2016             | Search          |                            |
| Show | / 10  | ✓ entrie   | s         |                                              |                        |           |                        | Search:         |                            |
|      | ID 🔻  | WF<br>Type | # Docs    | Submitter                                    | ♦ Date ♦               |           | Submission Title       | Proceeding Name | ♦ Status ♦                 |
| 0    | 51402 | Non-Public | 2         | Thomas Ryan (affiliate),<br>tom.ryan@nrc.gov | 2016-10-20<br>15:19:36 | Ryan Test |                        | New Form Test   | TA16298A058                |
| 0    | 51386 | Non-Public | 2         | Thomas Ryan (affiliate),<br>tom.ryan@nrc.gov | 2016-10-19<br>12:12:07 | Test 1    |                        | New Form Test   | TA16298A021<br>TA16298A020 |
|      | ↑     |            |           |                                              |                        |           |                        |                 |                            |
|      |       |            |           |                                              |                        |           |                        | E               | Previous                   |

# 4.5.2 View Submission History

Select the **ID** button to view the submission.

**<u>Note</u>**: In the example above, even though the top submission has two (2) attachments, only a single accession number is shown. That is because the two attachments were added as a package and the number displayed is the package id.

In the second entry, in the example above, there are two (2) accession numbers. That is because one or both of the attachments is of document type 'Pre-filed xxx' Submissions with those docs types added individually and are not packaged.

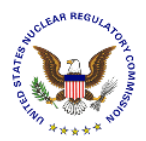

|   | ID 🔻  | WF<br>Type | # Docs | Submitter                                    | Date                   | Submission Title |
|---|-------|------------|--------|----------------------------------------------|------------------------|------------------|
| 0 | 51402 | Non-Public | 2      | Thomas Ryan (affiliate),<br>tom.ryan@nrc.gov | 2016-10-20<br>15:19:36 | Ryan Test        |
| 0 | 51396 | Non-Public | 2      | Thomas Ryan (affiliate),<br>tom.ryan@nrc.gov | 2016-10-19             | Test 1           |

# Select O to expand and view all documents attached to a submittal:

| 0 | 51402                         | Non-Public | ic 2 Thomas Ryan (affiliate), 2016<br>tom.ryan@nrc.gov 15:1   |  | 2016-10-2<br>15:19:36 | 0 Ryan Test             |                                                 | New Form Test                      | TA16298A058 |
|---|-------------------------------|------------|---------------------------------------------------------------|--|-----------------------|-------------------------|-------------------------------------------------|------------------------------------|-------------|
|   | Document ID<br>21456<br>21455 |            | Document File Name Pil 2014.pdf Ryan Complete Jul 16 Cert.pdf |  |                       | Accession Number        | Document Title                                  | Document Type                      |             |
|   |                               |            |                                                               |  |                       | TA16298A062             | Ryan Test 1A Legal-Correspondence/Miscellaneous |                                    |             |
|   |                               |            |                                                               |  |                       | TA16298A060 Ryan Test 1 |                                                 | Legal-Correspondence/Miscellaneous |             |

Select <sup>9</sup> to collapse and view as a single line item.

# 4.5.3 Access Electronic Hearing Docket

After selecting Access Electronic Hearing Docket from the Other User Functions option in the menu bar, the Electronic Hearing Docket (EHD) will display:

| Web-based ADAMS                     |                           |                          |                     |                   |                     |                       |
|-------------------------------------|---------------------------|--------------------------|---------------------|-------------------|---------------------|-----------------------|
| Electronic Hearing Dockets          | Staff Discovery M         | laterials Content Search | n Advanced Search   | Protecting People | and the Environment | CU.S.MNG              |
| ADAMS                               | 🔆 Dow nload 🛛 E Propertie | es 🕒 Export              |                     |                   |                     | 0                     |
| 🖻 😋 Electronic Hearing Dockets      | Hide Package Contents     |                          |                     |                   |                     |                       |
| 🕀 🧰 Aerotest Operations, Inc. 5 🔼 🎽 | Document T                | No. Accession Number     | r Document Date     | Availahilitu      | Size Date Added     | Date Added NRC Staff  |
| 🕀 🧰 Aerotest Operations, Inc. 5     | Document                  |                          | Doc differit Date × | Availability      | Size Date Added     | Date Added Nico Starr |
| Alexander Abrahams 55-7'            |                           |                          |                     |                   |                     |                       |
| B ⊇ All_Pow er_Reactors_EA-1:       |                           |                          |                     |                   |                     |                       |
| Bell_Bend_52-039-COL                |                           |                          |                     |                   |                     |                       |
| Bellefonte_1&2_50-438&50            |                           |                          |                     |                   |                     |                       |
| Hellefonte_52-014&52-015-           |                           |                          |                     |                   |                     |                       |
| 🗄 🧰 Brow ns Ferry - 50-259, 50      |                           |                          |                     |                   |                     |                       |
| Byron_&_Braidw ood_50-4!            |                           |                          |                     |                   |                     |                       |
| 🗄 🧰 Callaw ay_50-483-LR             |                           |                          |                     |                   |                     |                       |
| 🗄 🦲 Callaw ay_52-037-COL            |                           |                          |                     |                   |                     |                       |
|                                     |                           |                          |                     |                   |                     |                       |
|                                     |                           |                          |                     |                   |                     |                       |
| Charlissa_Smith_55-23694-           |                           |                          |                     |                   |                     |                       |
| H Columbia_Station_50-397-L         |                           |                          |                     |                   |                     |                       |
| HComanche_Peak_52-034&5             |                           |                          |                     |                   |                     |                       |
| Crow_Butte_Resources_4              |                           |                          |                     |                   |                     |                       |
| Crow_Butte_Resources_4              |                           |                          |                     |                   |                     |                       |
| Crow_Butte_Rsrces_40-89             |                           |                          |                     |                   |                     |                       |
| 🕀 🧰 Davis_Besse_50-346-LR           |                           |                          |                     |                   |                     |                       |
| 🗄 🧰 Davis-Besse_50-346-LA           |                           |                          |                     |                   |                     |                       |
| Diablo_Canyon_50-275&50             |                           |                          |                     |                   |                     |                       |
| Diablo_Canyon-50-275&50-            |                           |                          |                     |                   |                     |                       |
| H CONTRACT DOE EXPORT LICENSE - 11  |                           |                          |                     |                   |                     |                       |
| H CONTRACT DOE EXPORT LICENSE - 11  |                           |                          |                     |                   |                     |                       |
| 🗄 🧰 Dresden_50-237&50-249-E         |                           |                          |                     |                   |                     |                       |
| Hellow International Co. Exp        |                           |                          |                     |                   |                     |                       |
| Energy Solutions_110-0589           |                           |                          |                     |                   |                     |                       |
| 🗄 🦲 Fermi_ 2_50-341-LR              |                           |                          |                     |                   |                     |                       |
| 🗄 🧰 Fermi_52-033-COL                |                           |                          |                     |                   |                     |                       |
| 🗄 🧰 Fermi_ISFSI_Security_72-7       |                           |                          |                     |                   |                     |                       |
| 🕀 🧰 Fermi_M_52-033-COL              |                           |                          |                     |                   |                     |                       |
|                                     |                           |                          |                     |                   |                     |                       |
|                                     |                           |                          |                     |                   |                     |                       |

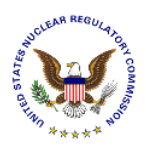

#### 4.6 Help

Select **Help** from the menu bar.

| EIE A | djudicatory                  | $\sim$         | United States Nuclear Regulatory Commission<br>Protecting People and the Environment | Ż.   | U.S.NRC |
|-------|------------------------------|----------------|--------------------------------------------------------------------------------------|------|---------|
| Home  | Request Access To Proceeding | New Submission | - Other User Functions -                                                             | Help | Logout  |

This Adjudicatory Submission User Guide will open.

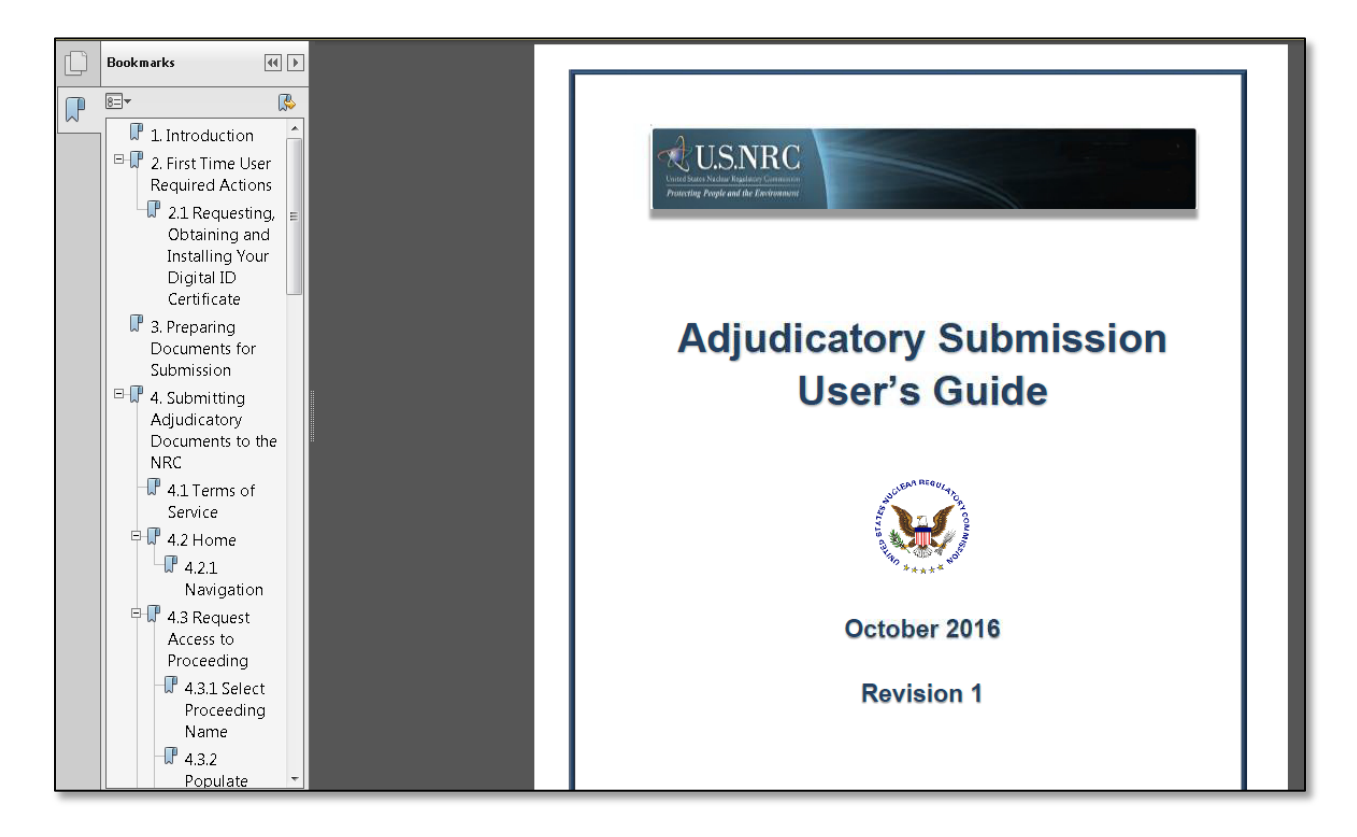

Bookmarks (on the left side of the screen) and links are embedded (such as within the Table of Contents) to allow for easy navigation through document.

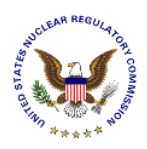

# 4.7 Log Out

Select Log Out from the menu bar.

| EIE A | djudicatory                  | $\langle$      | United<br>Prote | States Nuclear Regulatory Commission<br>cting People and the Environment | ~    | U.S.NR | C |
|-------|------------------------------|----------------|-----------------|--------------------------------------------------------------------------|------|--------|---|
| Home  | Request Access To Proceeding | New Submission | *               | Other User Functions +                                                   | Help | Logout |   |

# The "Terms of Service" page will display.

| Electronic Information Exchange                                                                                                    | United States Nuclear Regulatory Commission<br>Protecting People and the Environment                                                                                                    |  |  |  |  |  |  |
|----------------------------------------------------------------------------------------------------|----------------------------------------------------------------------------------------------------|--|--|--|--|--|--|
| Welcome to the NRC Electronic Information Exchange<br>System                                                                                                    |                                                                                                    |  |  |  |  |  |  |
| Terms of                                                                                                    | Terms of Service                                                                                                    |  |  |  |  |  |  |
| USE OF THIS COMPUTER CONSTITUTES A CONSENT TO MONITO                                                                                                    | RING                                                                                                    |  |  |  |  |  |  |
| This computer system is for official or authorized use only. Federal comp<br>system integrity and security, and for other official purposes. You should<br>your personal attorney, regarding information you create, send, receive,<br>of violation of criminal statutes, this evidence and any related informatio<br>officials, including the Office of the Inspector General. Anyone who viola<br>computer systems is subject to criminal prosecution and/or disciplinary a | This computer system is for official or authorized use only. Federal computer systems are subject to monitoring for maintenance, to preserve<br>system integrity and security, and for other official purposes. You should not expect privacy, nor protection of privileged communication with<br>your personal attorney, regarding information you create, send, receive, use, or store on this system. If monitoring reveals possible evidence<br>of violation of criminal statutes, this evidence and any related information, including your identification, may be provided to law enforcement<br>officials, including the Office of the Inspector General. Anyone who violates security regulations or makes unauthorized use of Federal<br>computer systems is subject to criminal prosecution and/or disciplinary action. |  |  |  |  |  |  |
| UNAUTHORIZED ACCESS PROHIBITED BY LAW - TITLE 18 U.S. CO                                                                                                    | DDE SECTION 1030                                                                                                    |  |  |  |  |  |  |
| Public Law 99-474 provides that anyone who accesses a Federal comp<br>obtains, alters, damages, destroys, or discloses information, or prevents<br>fine or imprisonment, or both.                                                                                                    | Public Law 99-474 provides that anyone who accesses a Federal computer system without authorization, and by means of such conduct obtains, alters, damages, destroys, or discloses information, or prevents authorized use of information on the computer, shall be subject to fine or imprisonment, or both.                                                                                                    |  |  |  |  |  |  |
| REPORT ANY UNAUTHORIZED USE TO COMPUTER SECURITY AN                                                                                                    | ID THE INSPECTOR GENERAL                                                                                                    |  |  |  |  |  |  |
| $\bigcirc$ I consent to monitoring $$\bigcirc$ I do not consent to monitoring                                                                                                    |                                                                                                    |  |  |  |  |  |  |
| Continue Exit                                                                                                    |                                                                                                    |  |  |  |  |  |  |

You may close the window or re-enter the EIE Adjudicatory system by following Section 4.1.